## INSTRUCTIONS FOR

THE THOMAS JEFFERSON NATIONAL ACCELERATOR FACILITY

HALL A SBS PROGRAM'S

# Hadron Calorimeter

Contact Person: Scott  $BARCUS^a$ 

<sup>a</sup>email: skbarcus@jlab.org

March 22, 2021

# Contents

| 1 | Introduction: Nucleon Form Factor Measurements                                                                                                    | 1                                                                      |
|---|----------------------------------------------------------------------------------------------------|------------------------------------------------------------------------|
| 2 | The Hadron Calorimeter for the Hall A SBS Program                                                                                                    | 4                                                                      |
| 3 | Computers         3.1       Overview         3.2       Logging On         3.3       Remote Access         3.3.1       Remote Access via SSH         3.3.2       Remote Access via VNC (enpcamsonne)         3.3.3       Remote Power Cycling of VXS Crates                                                                                                    | 7<br>7<br>8<br>8<br>8<br>9                                             |
| 4 | High Voltage       Image: Second second second | <b>11</b><br>11<br>11<br>12<br>13                                      |
| 5 | Data Acquisition System       1         5.1       Cebaf Online Data Acquisition (CODA)       1         5.1.1       Overview       1         5.1.2       Starting and Running CODA       1                                                                                                    | <b>14</b><br>14<br>14<br>14                                            |
| 6 | Important ScriptsImportant Scripts6.1 Overview                                                                                                    | <b>16</b><br>16<br>16<br>16                                            |
| 7 | Schematics and Cable Maps       7.1         7.1       Overview         7.2       Cable Layout         7.3       Timing Diagram         7.4       Detailed Cable Maps         7.5       HCal Cable Connections GUI                                                                                                    | <ol> <li>18</li> <li>18</li> <li>22</li> <li>24</li> <li>27</li> </ol> |

# Introduction: Nucleon Form Factor Measurements

Jefferson Lab uses the Continuous Electron Beam Accelerator Facility (CEBAF) to accelerate electrons for scattering experiments. After a recently completed upgrade CEBAF is capable of accelerating electrons up to 12 GeV. This increased maximum energy allows the lab to probe higher  $Q^2$  regions than previously available. One aspect of this 12 GeV era is the Super BigBite Spectrometer (SBS) program in Hall A. SBS consists of the SBS dipole magnet which curves the trajectory of scattered hadrons, the HCAL-J for energy measurements, Gas Electron Multipliers (GEMs) for particle tracking, polarimeters, a coordinate detector, and the refurbished BigBite detector package which includes a hodoscope, gas Cherenkov, and shower calorimeters [4]. The SBS program will measure the nucleon form factors  $G_M^n$  [9],  $G_E^n$  [5], and  $G_E^p$  [8] at significantly higher  $Q^2$  than has been done before.

Since the initial measurement of the proton's electromagnetic form factors in the 1950's [6] great strides have been made in understanding the nucleon form factors. By the 1990's the nucleon form factors:  $G_E^p$ ,  $G_M^p$ ,  $G_E^n$ , and  $G_M^n$  were found to generally follow a dipole description  $F_{dipole} = \left(1 + \frac{Q^2}{0.71 \text{ GeV}^2}\right)^{-2}$  [3]. The ratio of the proton's Sachs form factors,  $R_p(Q^2) = \mu_p \frac{G_E^p}{G_M^m}$ , was found to be approximately unity up to  $Q^2 \approx 1$  GeV. However, the nucleon form factor data up until the the mid 1990's all came from unpolarized Rosenbluth separations.

At the turn of the century physicists began measuring the nucleon form factors using the polarization transfer method first proposed in the late 1950's [1] as well as the double polarization method proposed in the early 1980's [2] \*\*\*(check correct paper). These polarization techniques are far less sensitive to two photon exchange effects than traditional Rosenbluth separations. Since the early 2000's many such polarization measurements of the nucleon form factors have been made in the high  $Q^2$  region of 1 GeV<sup>2</sup> <  $Q^2$  < 10 GeV<sup>2</sup>. These new polarization measurements were in stark disagreement with form factor measurements from Rosenbluth techniques in this higher  $Q^2$  region. Polarization methods indicated that the ratio of the proton's form factors,  $R_p(Q^2)$ , diverged from unity with the proton electric form factor falling off far more rapidly than the magnetic form factor as shown in Figure 1.1. Whereas, the Rosenbluth results remained consistent with an  $R_p(Q^2) \approx 1$ , albeit with larger uncertainties than the polarized measurements.

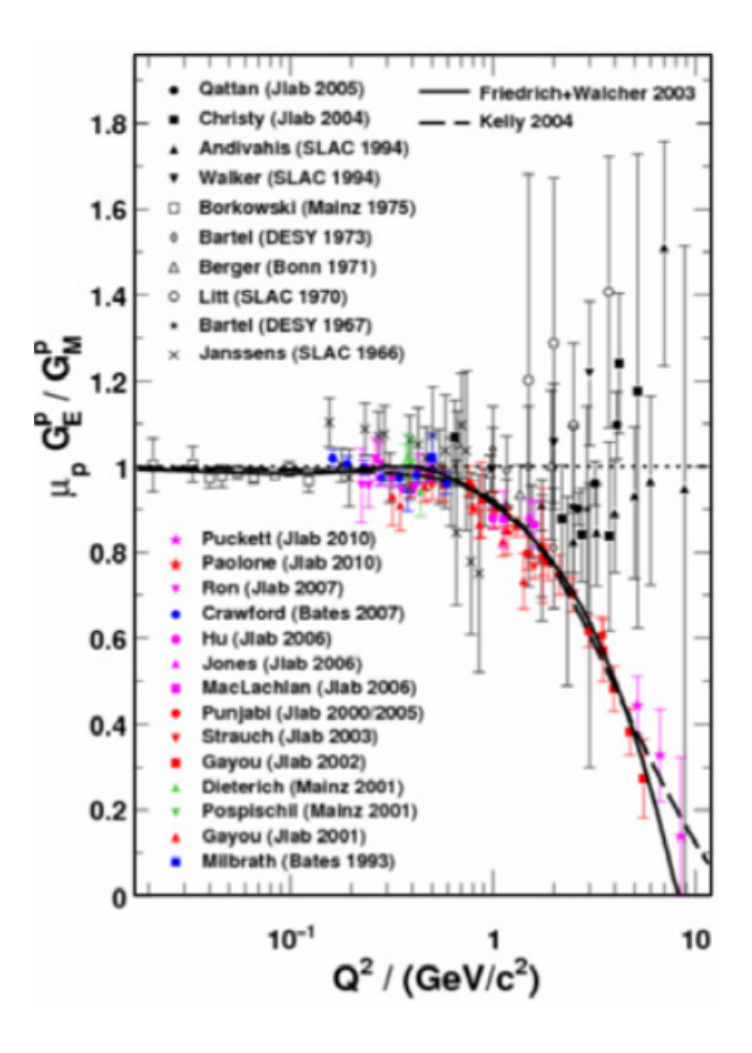

Figure 1.1: **Ratio of Proton's Sachs Form Factors,**  $R_p(Q^2)$ . The dotted line at unity indicates adherence to dipole form factors. The solid and dashed lines are fits to the data. The experiments listed in the top half of the image are unpolarized Rosenbluth separations, and the experiments in the lower half of the image used polarization techniques. Image from [7]\*\*\*need clearer image or maybe the ones from other paper.

The SBS nucleon form factor experiments will explore even higher  $Q^2$  regions than previously. The  $G_M^n$  experiment with measure the magnetic form factor of the neutron by measuring quasielastic electron scattering cross section ratios d(e,e'n)p/d(e,e'p)n off of liquid deuterium [9]. The  $G_E^n$ experiment will measure the  $G_E^n/G_M^n$  ratio using the double polarization technique to measure the asymmetry of electron scattering off of polarized <sup>3</sup>He [5]. Using the high-precision  $G_M^n$  data acquired by SBS  $G_E^n$  can be directly extracted from this ratio. The  $G_E^p$  experiment will measure the ratio  $G_E^p/G_M^p$  at high  $Q^2$  using the polarization transfer method to scatter electrons from a liquid(\*\*\*check) hydrogen target [8]. Table 1.1 summarizes the  $Q^2$  ranges to be measured by the SBS nucleon form factor experiments.

| $Q^2$ Range |
|-------------|
| $[GeV^2]$   |
| 5.0 - 12.0  |
| 4.8 - 14.0  |
| 1.5 - 10.2  |
| 3.5 - 13.5  |
|             |

Table 1.1: Kinematic Ranges of the SBS Nucleon Form Factor Experiments. \*\*\*check ranges.

Precision measurements of the nucleon form factors will improve uncertainties at lower  $Q^2$ , while at high  $Q^2$  these measurements will offer important new physics insights. These measurements are a rigorous test for competing lattice QCD, pQCD, VMD models, and effective field theory predictions which have large disagreements in the high  $Q^2$  region (\*\*\* add plot showing theory curves?). This new data will also increase the  $Q^2$  range of the form factor flavor decompositions. Additionally, because the nucleon form factors  $F_1$  and  $F_2$  equal the first moments of the  $H^q$  and  $E^q$  generalized parton distribution functions (GPDs), the nucleon form factors provide an important constraint for developing GPD models [5]. The  $H^q$  and  $E^q$  GPDs are directly related to quark orbital angular momentum [7](\*\*\*maybe use his ref 5) meaning nucleon form factor measurements will provide tantalizing new insight into this quantity.

# The Hadron Calorimeter for the Hall A SBS Program

The Hadron Calorimeter (HCal or HCAL-J) is a sampling calorimeter designed to measure the energy of several GeV protons and neutrons. It will be used for measuring hadron energy and triggering purposes in the upcoming Super BigBite Spectrometer (SBS) program to study nucleon form factors. HCal consists of 288 individual modules arranged in 12 columns and 24 rows as shown in Figure 2.1. These modules are spread across four craneable subassemblies, and the detector weighs approximately 40 tons in total. Each module is made up of 40 layers of 1 cm thick scintillator (PPO only, 2,5-Diphenyloxazole) alternating with 40 layers of 1.5 cm thick iron absorbers as shown in Figure 2.2, and each module measures  $15 \times 15$  cm<sup>2</sup> with a length of 1 m. The hadrons strike the iron causing them to shower, and the scintillators produce photons from these shower particles. In the center of the iron and scintillators is a St. Gobain BC-484 wavelength shifter (decay time 3 ns) which improves light collection efficiency and uniformity [4]. The photons in the wavelength shifter are transported to photomultiplier tubes (PMTs) on one end of the modules via custom built light guides that can be seen in the lower image of Figure 2.2.

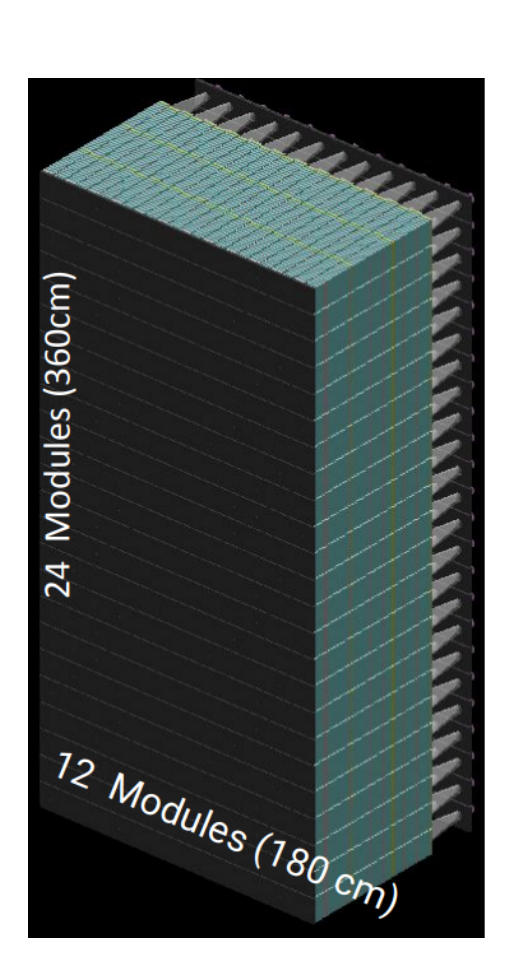

Figure 2.1: **SBS Hadron Calorimeter.** HCal is composed of 288 PMT modules divided into four separate subassemblies which can be moved by crane (total weight  $\approx 40$  tons). The fully assembled HCal will have 12 columns and 24 rows of modules with PMTs attached. Image from [4].

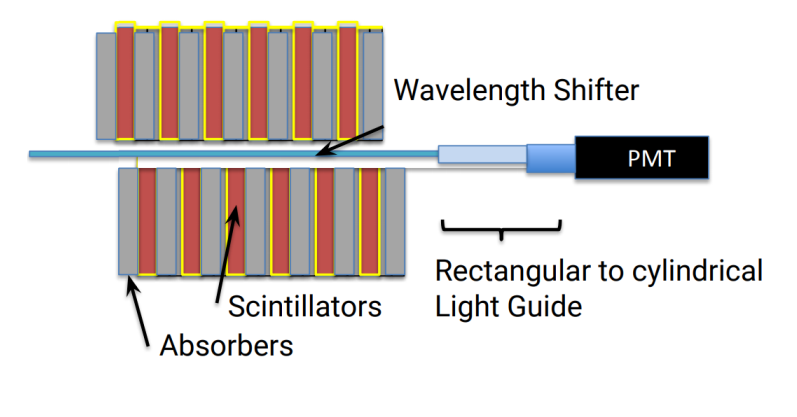

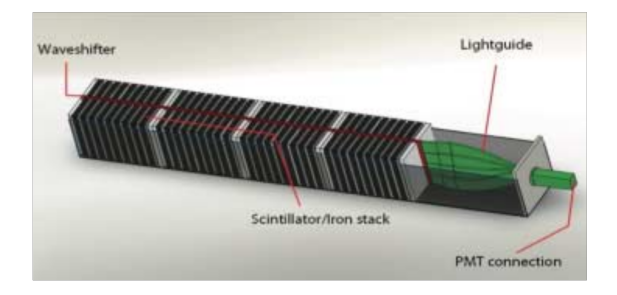

Figure 2.2: **SBS Hadron Calorimeter Module Interior.** The interior of each HCal module is comprised of alternating layers of iron absorbers and scintillators. The hadrons shower in the iron and then these showers create photons in the scintillators. These photons pass through a wavelength shifter before being transported into the PMTs via light guides. Image from [4].

# Computers

### 3.1 Overview

Numerous computers are employed to operate the HCal. Currently they are enpcamsonne and intelsbshcal1 on the daq account and intelsbshcal2 on the adaq account. The main PC used to run CODA and analysis scripts is enpcamsonne. The readout controllers (ROCs) that control each of the two VXS crates containing the F1TDCs and fADCs are intelsbshal1 and intelsbshcal2. These contain the readout lists (ROLs) that CODA downloads to control the F1TDCs and fADC250s. The lower VXS crate is ROC16 and is controlled by intelsbshcal1. The upper VXS crate is ROC17 and is controlled by intelsbshcal2.

**Note:** Passwords may not be written down or transmitted electronically so they are not listed in this document. To learn them please contact someone who knows such as Scott Barcus, Juan Carlos Cornejo, Alexandre Camsonne, or Bob Michaels.

### 3.2 Logging On

#### enpcamsonne:

- 1. This PC is located in RR5 which is a rack containing only this PC and two monitors.
- 2. Wake the PC and select the daq account.
- 3. Input the password for the daq account then you will have access to this PC.

#### intelsbshcal1 & intelsbshcal2:

- 1. First log on to enpcamsonne as described above.
- 2. In a new terminal type "ssh intelsbshcal1" or "ssh intelsbshcal2" to login to either the bottom or top crate respectively.
- [OLD Instructions] On enpcamsonne open a terminal and type "ssh -Y daq@intelsbshcal1" for intelsbshcal1 (ROC16/lower VXS crate) or "ssh -Y adaq@intelsbshcal2" for intelsbshcal2 (ROC17/upper VXS crate).

 [OLD Instructions] Input the password for either the daq or adaq account accordingly then you will have access to the ROC containing the ROLs.

## 3.3 Remote Access

Sometimes you will not physically be at HCal to access these computers. In this case if one wishes to use the computers one must log onto them remotely.

### 3.3.1 Remote Access via SSH

- 1. To access these computers one must be on the JLab network. This can be logged into by typing "ssh -Y your-JLab-user-name@login.jlab.org" and then entering your personal JLab password.
- Once on the JLab network these computers can be accessed by typing "ssh-Y daq@encamsonne", "ssh -Y daq@intelsbshcal1", or "ssh -Y adaq@intelsbshcal2" depending on the computer one wishes to access. Enter the appropriate password when prompted and access to the computer will be granted.

### 3.3.2 Remote Access via VNC (enpcamsonne)

- 1. Set up local port forwarding on your local machine by opening a terminal and typing "ssh -L 50022:enpcamsonne:22 your-JLab-user-name@login.jlab.org". The first number is your local port and can be any number above 1024. Between the two numbers separated by colons is the host name of the destination. In this case it is the enpcamsonne computer. The second number is the port of the destination computer. Here it is 22 since that port is reserved for SSH. The final part is the remote SSH server, in this case @login.jlab.org, and the user name for that server. After entering the command you will be prompted to give your JLab CUE password. The enpcamsonne machine is now connected to port 50022 on your machine.
- 2. Now set up local port forwarding for the VNC. Without closing the previous terminal open a separate terminal and enter the command "ssh-L 55902:localhost:5902 -p 50022 daq@localhost". The first number is again the local port you want to use for your VNC (choose any open port above 1024). The name localhost refers to enpcamsonne from before. The second number after the colon is the port you wish to use on enpcamsonne to connect to the VNC. The VNC port is reserved as 5900 by default but we have several on enpcamsonne so we picked a nearby open port in this example. The -p option is needed because we wish to listen to a port other than the default of 22. In this case we wish to listen to port 50022 which we set up to be enpcamsonne previously. Finally we want to login to the daq account on enpcamsonne which is the localhost. Once this command is entered you will be prompted to enter the password for the the daq account on enpcamsonne.
- 3. Finally you need to connect your VNC to enpcamsonne. This step may be slightly different based on the VNC your computer uses but it should be similar (this example used Remote Desktop Viewer on Ubuntu which you can see in Fig. 3.1). Open your computer's VNC software and select the VNC protocol. Enter the host as 'localhost:55902'. You would enter

#### CHAPTER 3. COMPUTERS

whatever local port you used in step two. Then hit the connect button and you should see the login screen for enpcamsonne. Make sure you're on the daq account and enter it's password. You will now see a remote desktop of enpcamsonne that you can use as if you were physically at the computer.

| Remote Desktop Viewer |                                                                      | 🛕 🤶 🛅 🔜 (100%) 🕪) Mon Nov 30 2:52 PM 🔱 |
|-----------------------|----------------------------------------------------------------------|----------------------------------------|
|                       |                                                                      |                                        |
|                       |                                                                      |                                        |
|                       |                                                                      |                                        |
|                       | S Connect                                                            |                                        |
|                       | Choose a remote desktop to connect to                                |                                        |
|                       | Protocol: VNC  Access Unix/Linux, Windows and other remote desktops. |                                        |
|                       | Host: localhost:55902  Find                                          |                                        |
|                       | Connection options                                                   |                                        |
|                       | - Fulscieen                                                          |                                        |
| 2                     | Vice only                                                            |                                        |
|                       | □ Scaling                                                            |                                        |
| S                     | ✓ Keep aspect ratio                                                  |                                        |
|                       | 🕑 Use JPEG Compression                                               |                                        |
|                       | Color Depth: Use Server Settings                                     |                                        |
| 2                     | Use host as a SSH tunnel                                             |                                        |
|                       | Help Cancel Connect                                                  |                                        |
| · 🛄 ·                 |                                                                      |                                        |
|                       |                                                                      |                                        |
| TEX                   |                                                                      |                                        |

Figure 3.1: Remote Desktop Viewer

### 3.3.3 Remote Power Cycling of VXS Crates

If the VXS crates need to be restarted this can be done remotely.

- 1. On the enpcamsonne computer open a web browser.
- 2. In the web browser address bar type either 'hcalvxs1.jlab.org' for the bottom VXS crate (ROC16) or 'hcalvxs2.jlab.org' for the top VXS crate (ROC17).
- 3. You will be prompted for a user name and password to login. Both of these are the same and can be obtained from Scott Barcus, Juan Carlos Cornejo, or Alexandre Camsonne.
- 4. Once you have logged in you will see the remote control options (Fig. 3.2). From this screen you can use the Main Power button to turn the crate on and off. You can also adjust fan settings and see the temperature of the crate from various sensors.

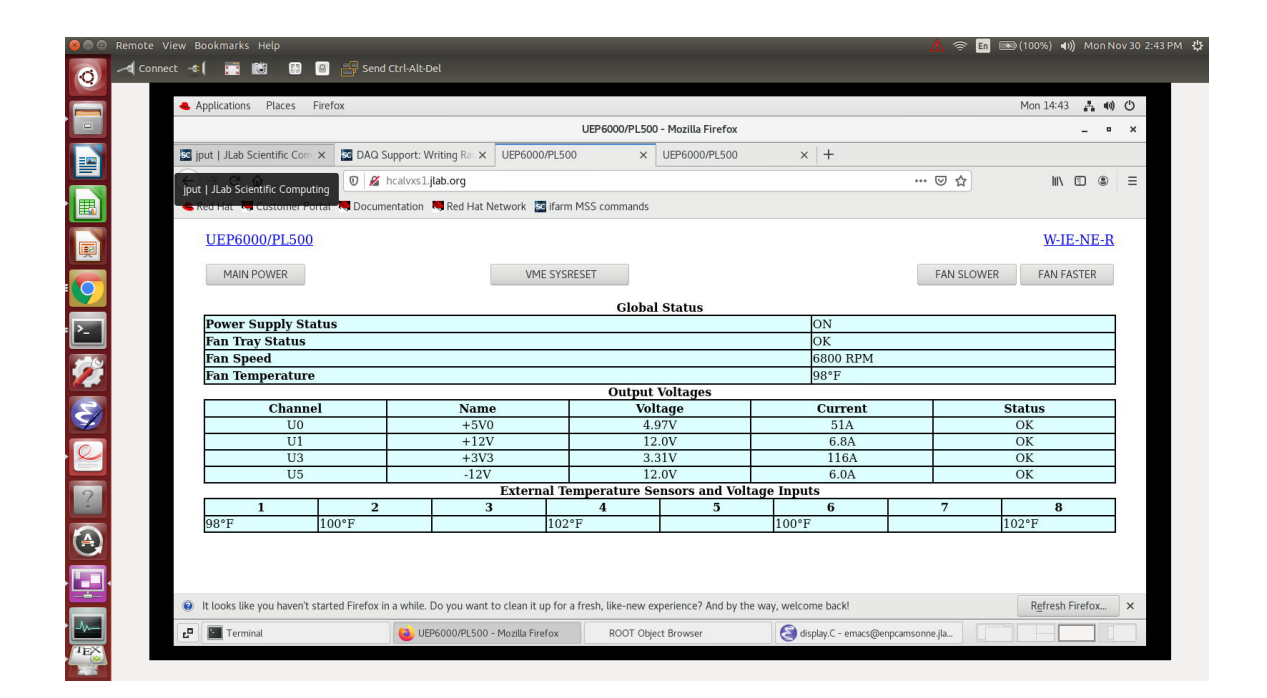

Figure 3.2: Remote VXS controls for intelsbshcal1.

# High Voltage

### 4.1 Overview

The high voltage (HV) system for the HCal uses LeCroy 1461 N high voltage cards run off of a Raspberry Pi running the HV server located inside the HV crates themselves. There are two HV crates for the HCal and each provides voltage for 144 of the 288 PMTs. The HV cards have 12 channels each with the top crate containing 12 HV cards and the lower crate containing 13. The lower crate's extra card contains four HV channels for the paddle scintillators located above both halves of the detector. Each of these cosmic paddles has two PMTs (one at each end). The upper crate runs server rpi20, and the lower crate rpi21.

## 4.2 High Voltage System

A high voltage (HV) distribution system provides the PMTs with the voltages required to operate and is shown diagrammatically in Figure 4.1. This system is comprised of two LeCroy 1458 high voltage crates containing type 1461N high voltage modules, a cable distributions system, and a software control system. The HV crates are located in the shielded electronics hut shown in Figure ??(\*\*\*Need pic from Robin's 11/30/2020 presentation still). One crate contains 12 12-output 1461N high voltage modules for half of the PMTs (144), and the other crate contains 13 of these modules for the other half plus HV for the cosmic scintillator paddles.

The 288 cables carrying the PMT HV emerge from the two LeCroy 1458 crates and enter 12 high voltage boxes each with 24-input channels. These 12 HV boxes each bundle their 24 input cables into a single larger HV cable. These 12 75 m 24-channel HV cables then run from the electronics hut to 12 HV boxes attached six to each half of HCAL-J (There is a spare 13th cable and distribution boxes on the side of HCAL-J). The HV boxes at HCAL-J then split the 24-channel HV cable back into 24 single channel HV cables which are then sent to the individual PMTs.

The HV system is controlled via software which allows the user to set each channel's HV supply along with various trip safeties, monitor a channel's voltage and current, and save/load HV settings. These features are accessed via a Graphical User Interface (GUI) on a Linux workstation. A visual and audio alarm system alerts the user to HV channels whose behavior has deviated from their

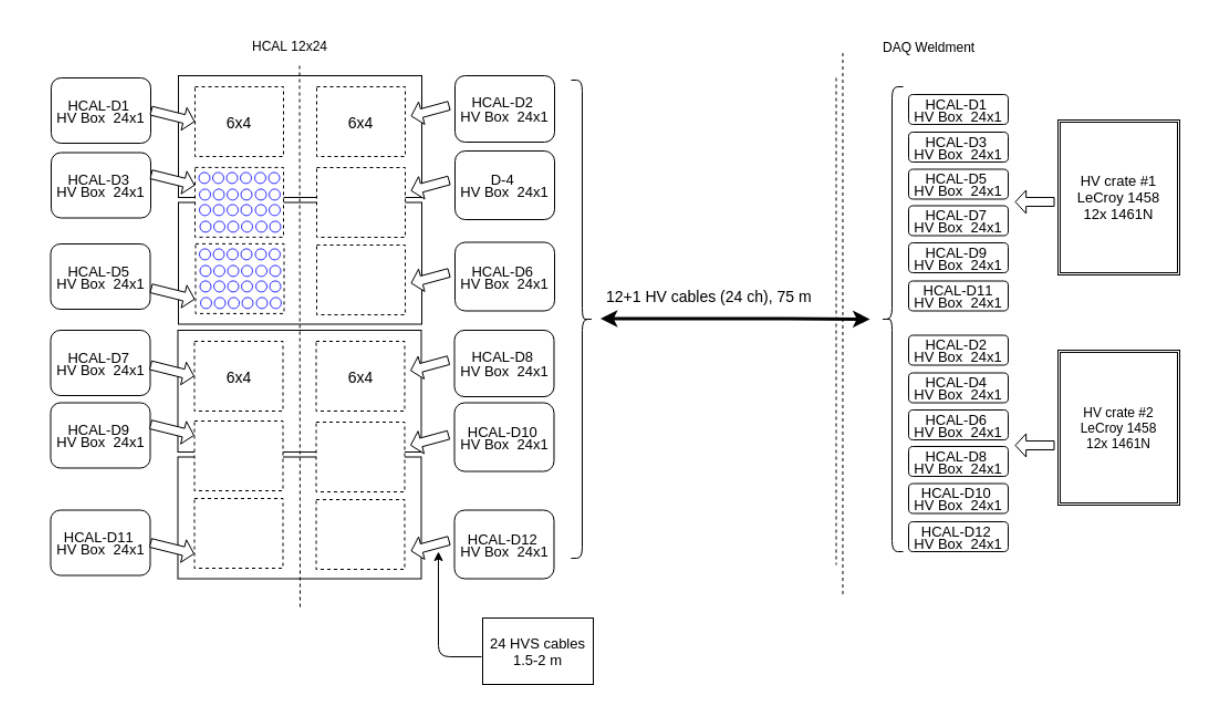

Figure 4.1: **HCAL-J High Voltage Distribution System.** The PMT high voltages are produced in LeCroy 1458 crates containing 1461N high voltage modules in the shielded electronics hut shown on the right of the image. Individual HV channels are bundled into groups of 24 channels and transported to HCAL-J across 75 m<sup>\*\*\*</sup> cables. These bundled cables are then split down to individual channels and sent to each of the 288 PMTs.

safety parameters. The HV crates communicate with the Linux workstation via Ethernet network using TCP/IP protocol.

### 4.2.1 HV Server

The HV crates and their individual channels are controlled via a graphical user interface (GUI) that can be run from a terminal. This GUI loads its configuration from a server run on the Raspberry Pi inside the crate. Before the GUI can be used the server must be running. If the server is already running, and it usually is, you can skip to 4.2.2 section. To activate the server:

- 1. Open a terminal on a computer that is on the same network as the HV server (i.e. enpcamsonne).
- 2. Log into the Raspberry Pi by typing "ssh rpi20 -X -l pi" in the terminal.
- 3. You will be prompted for the password. If you do not know the password ask Scott Barcus, Juan Carlos Cornejo, Bob Michaels, or Alexandre Camsonne.

4. Once logged in to the Raspberry Pi the server is started by going to the /home/pi/scripts/ directory by typing "cd /home/pi/scripts/" in the terminal. Then type "./start\_hv" which will start the server running in that terminal.

#### 4.2.2 HV GUI

After the HV server of the desired crate is running the HV control GUI can be opened as follows:

- 1. To activate the GUI go to the /slowc directory on enpcamsonne. Activate the GUI by typing either "./hvs UPPER" or "./hvs LOWER" depending on which crates you wish to control.
- 2. The GUI will then load each of the HV cards each with 12 individual channels. To turn on the HV so that individual channels can be powered click "HV ON" on the left side and the button will turn yellow.
- 3. To set an individual channel's HV enter the desired voltage for the channel in its "target voltage" column. Then to activate the channel click the check box in the "Ch\_En" column. A check mark will appear, and the voltage will begin ramping up. You can see the current voltage in the "current voltage" column.
- 4. Note: You can leave the channels checked as on and turn off the voltage with the button on the left hand side to deactivate all channels. The button will change from yellow to grey and all voltages will read zero after a few seconds. Then if the voltage is turned back on with the same button all channels with checked boxes will begin supplying voltages again.

# **Data Acquisition System**

## 5.1 Cebaf Online Data Acquisition (CODA)

### 5.1.1 Overview

The DAQ system is controlled by the Cebaf Online Data Acquisition (CODA) system. CODA is used to start and stop data collection runs. Data generated from the fADC250s and F1TDCs is collected by CODA in the CODA data format and stored in the /home/daq/data directory of the enpcamsonne computer. This raw data file can later be decoded using the Hall A Analyzer which converts the raw data into ROOT files for analysis. Currently CODA 3.10 is being used to run the DAQ system.

#### 5.1.2 Starting and Running CODA

- 1. Log into the DAQ PC, currently the daq account on enpcamsonne, as described in 3.2, and open a terminal in the /home/daq/ directory.
- 2. Start the platform by typing "platform" in a terminal if it is not already running (it usually is).
- 3. In a separate terminal in the /home/daq/ directory of enpcamsonne type "startCoda" to bring up the CODA3 control GUI.
- 4. Once loaded, in the top left of the CODA GUI click the "Control" drop down-menu and select "Connect".
- 5. Then push the button in the top left that looks like a wrench and screwdriver crossed that says "Configure" when you hover it. In the center left of the CODA GUI there should be three rows that say "PEB1", "ROC17", and "ROC16". In their state columns the state should say "configured" after a few seconds. At the bottom of the CODA GUI under the "Message" column it should say "Configure is started." and then ""Configure succeeded".
- 6. Next click on the floppy disk icon in the top left of the CODA GUI that says "Download" when hovered. This button downloads the read-out lists (ROLs) for the fADC250s and F1TDCs.

After a few seconds the state column should all read "downloaded" and the message column should say "Download is started." followed by "Download succeeded." perhaps with a few waiting messages in between.

- 7. To then start a run click the button that looks like two green right facing arrows (or triangles) that says "Start" when hovered at the top of the CODA GUI. This will begin a data run.
- 8. A run can be stopped by clicking the square button at the top that says "Stop" when hovered.

Notes:

9. If changes are made to the ROLs they must be re-downloaded. Once a run is stopped click the button at the top that looks like two left facing arrows (or triangles) that says "Reset" when hovered. After the system has reset then hit the "Download" button again and resume running as usual.

# **Important Scripts**

## 6.1 Overview

There are several important scripts used for creating analysis data files and analyzing the resultant data files. The most important of these are located on daq@enpcamsonne (see Section section 3.2) in the /home/daq/test\_fadc directory.

## 6.2 Replaying a Run

After a CODA run is completed it creates a .dat datafile in the /home/daq/data/ directory containing the run's number. These data files must be replayed (decoded) such that the CODA data format can be translated into a ROOT file for analysis. This is done using the Hall A Analyzer.

- 1. On daq@enpcamsonne go to the /home/daq/test\_fadc/ directory.
- 2. Set up the environment variables for the Analyzer and Root by typing "source env.csh". You'll then see a message informing you of the various versions of software being used.
- 3. The script that replays a CODA data file and produces a ROOT file is called replay\_hcal.C. You can replay a run by typing "analyzer replay\_hcal.C\(run#\)", where run# is the run number of the raw datafile. This will replay all events by default. If you wish to only replay a certain number of events in the run you can use the command "analyzer replay\_hcal.C\(run#,#events\)" where #events is however many events you want to replay starting at event zero.
- 4. When the script is done decoding the raw datafile, which can take a while for large runs, a root-file with the same number will be produced and stored in the /home/daq/test\_fadc/rootfiles/directory.

### 6.3 Event Display

The display.C script acts as an event display for HCal. The GUI has four tabs, one for each subassembly of 72 PMT modules. Each plot shows the individual fADC250 pulse for every PMT

#### CHAPTER 6. IMPORTANT SCRIPTS

as well as whether or not the F1TDC fired. If the F1TDC for a channel fired the plot will be green instead of blue. If the fADC is saturated the value will be printed at an overflow value of 8092 creating a plateau. The lower left corner of the GUI displays which LED bit was on for an event if the LEDs were being used. Only one LED bit is displayed, so even if different LEDs are on for different PMTs only one will be shown. The script is used as follows:

- 1. In the /home/daq/test\_fadc/ directory on enpcamosonne type "root -l display.C\(run#\)", where run# is the run number of a rootfile. Note you must replay the raw datafile to produce a rootfile as described in 6.2 before using this script.
- 2. Using the GUI you can step through each individual event taken during a run.

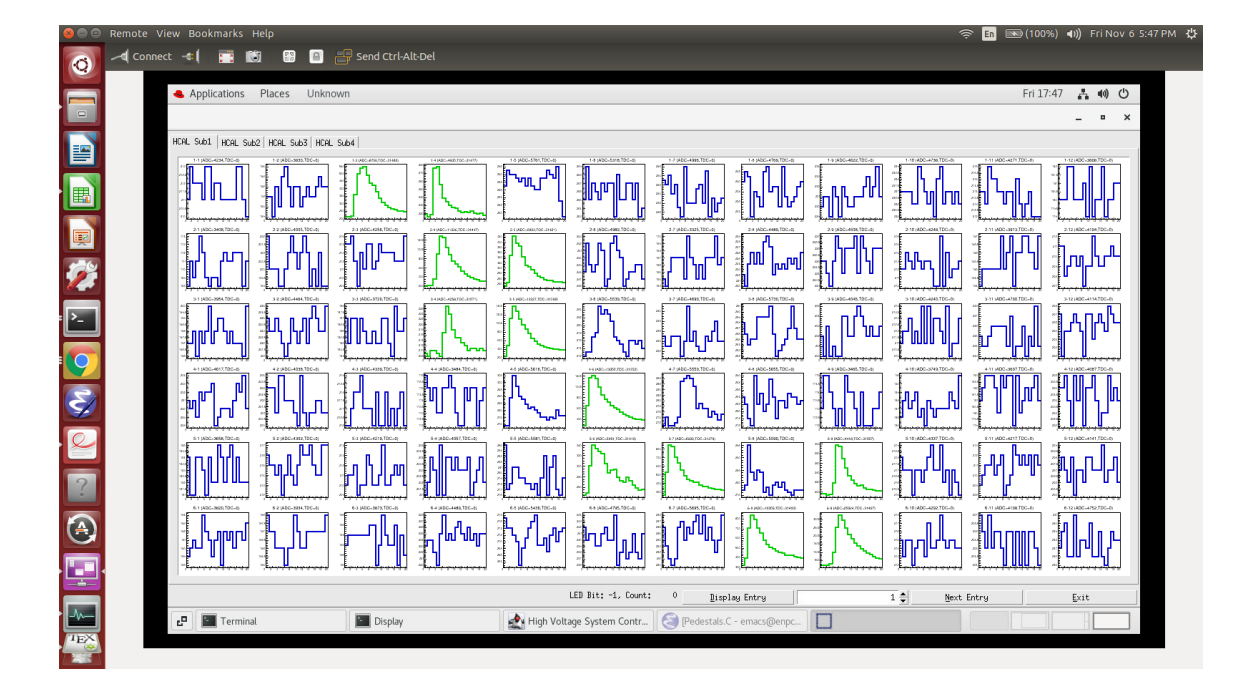

Figure 6.1: **HCal Event Display.** The script, display.C, produces this GUI which can be used to step through each individual event taken during a run.

# Schematics and Cable Maps

## 7.1 Overview

This section aggregates numerous schematics and cable maps for HCal. The actual cabling of the detector should closely mirror these maps, but please be aware that minor changes are occasionally implemented based on physical limitations or convenience.

### 7.2 Cable Layout

The cabling scheme for the HCAL-J is designed such that all detector channels can be accessed at numerous points between the detector PMTs and where the final signals enter the DAQ electronics. The HCAL-J cable system can be broken into three groups based on whether the physics signals flow to the fADC250s, the F1TDCs, or the UVA-120 summing modules. This section describes how the signal from the HCAL-J detector flows through the front-end and DAQ side electronics on each of these three paths before being recorded by the individual DAQ modules. The red arrows in Figures 7.1 and 7.2 show the direction of these signal flows.

Beginning at the detector PMTs the physics signal can be traced to the fADC250s which make both energy and timing measurements. The analog signal exits the detector PMTs and enters the PS776 amplifiers at the base of RR1 and RR3 depending on from which half of the detector the signal originated. The PS776 amplifiers have dual outputs which each produce a  $10 \times$  amplified analog signal. From one of these outputs the amplified physics signal flows to patch panels in the bottom of RR2 which connect to DAQ side patch panels at the base of RR4 via 100 m\*\*\* long BNC cables. Once emerging from RR4 on the DAQ side the signals flow into the fADC250s in RR5 and are recorded for analysis. The following list gives each component dedicated to processing the fADC signals in the order in which the signal passes through them:

- 288 detector PMTs (192 of the PMTs are 12 stage 2" Photonis XP2262 PMTs and 96 are 8 stage stage 2" Photonis XP2282 PMTs).
- 288 5 m\*\*\*check BNC-LEMO RG58 A/U cables.

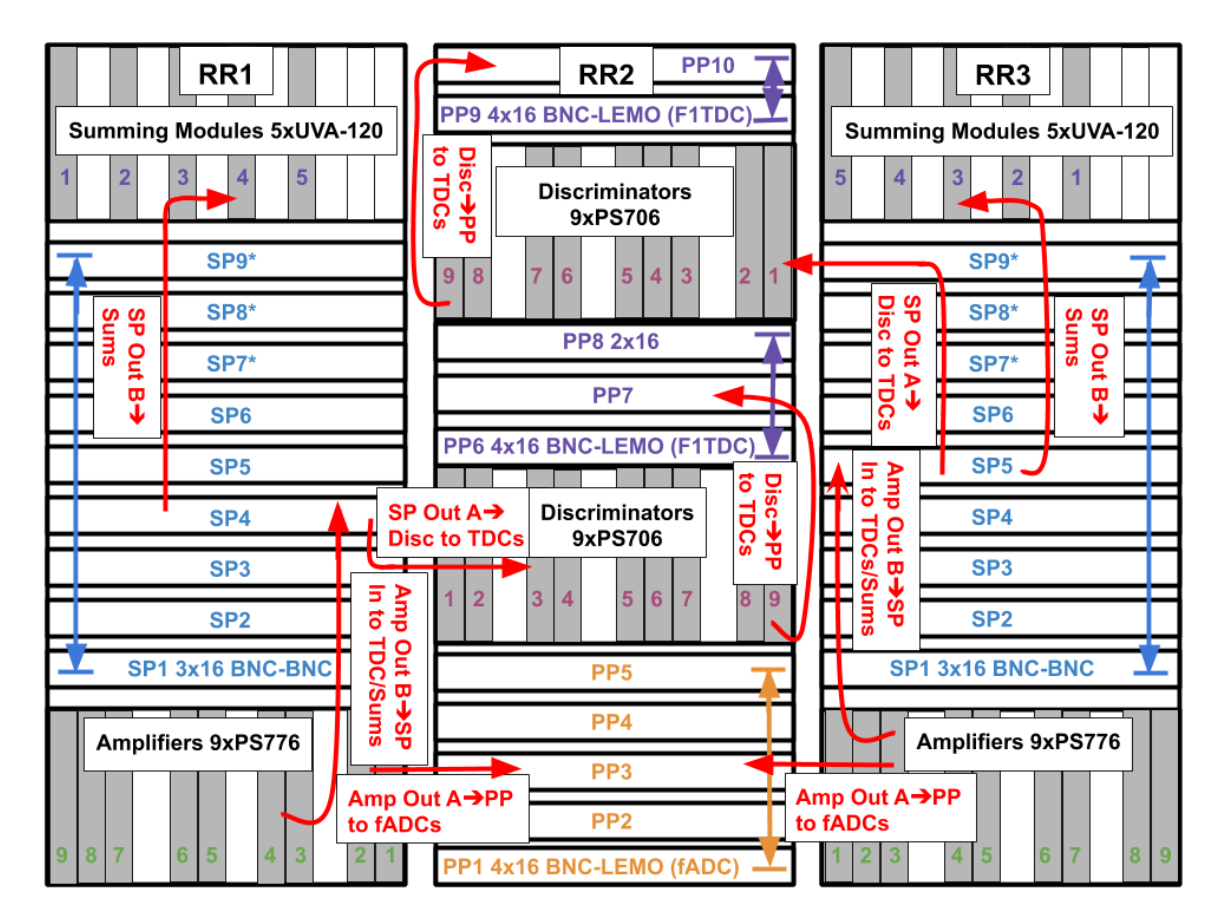

Figure 7.1: HCal Front-End Electronics and Signal Map. The front-end electronics consist of three racks: RR1, RR2, and RR3. RR1 and RR3 are mirrored with half of the HCal channels each and contain the amplifiers, splitters, and summing modules. RR2 contains F1TDC discriminators and connects to rack RR4 on the DAQ side via patch panels and long BNC cables. Signals enter the front-end through the amplifiers on the bottom of RR1 and RR3 and ultimately flow to RR2.

- 18 PS776 dual output 10× amplifiers in RR1 and RR3.
- 288 2 m LEMO-BNC RG58 A/U cables.
- 5 BNC-BNC patch panels in RR2.
- 288 100 m\*\*\* BNC-BNC\*\*\* RG58 A/U cables.
- 5 BNC-BNC\*\*\* patch panels in RR4.
- 288 2 m BNC-LEMO RG58 A/U cables.
- 18 fADC250s in RR5.

The detector signals flow to the F1TDCs, which make timing measurements, as follows. An

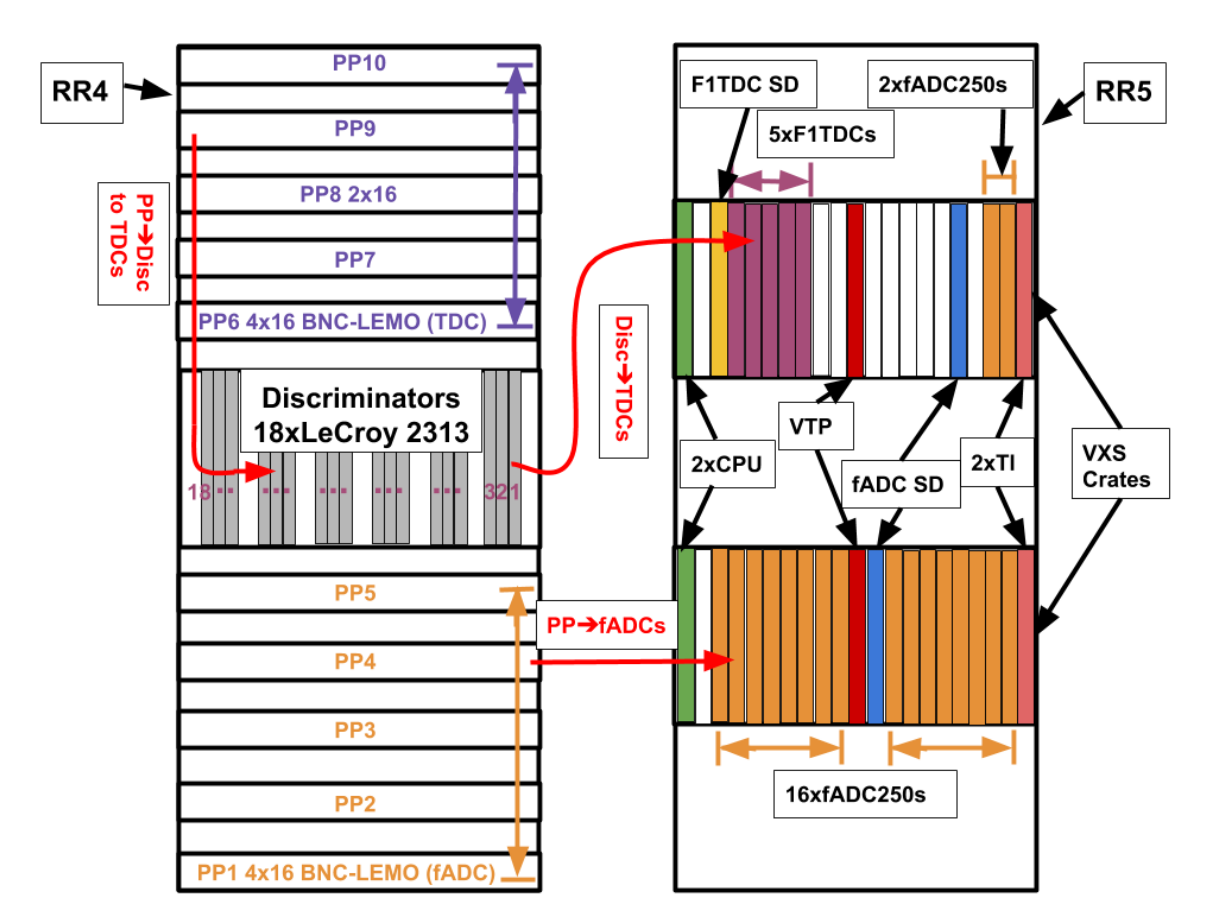

Figure 7.2: **HCal DAQ Electronics and Signal Map.** The DAQ electronics side is made up of racks RR4 and RR5. RR4 connects to RR2 via long BNC cables and contains discriminators for the F1TDCs. RR5 contains the computer electronics for CODA as well as the fADCs and F1TDCs and their associated electronics.

analog signal first exits the detector PMTs and flows into the PS776  $10 \times$  amplifiers at the base of RR1 and RR3 depending on from which half of the detector the signal originated. Exiting the second of the two PS776 outputs the amplified analog signal travels to a 50-50 splitter panel with two sets of outputs. The halved signal then exits the first set of these outputs and travels to PS706 discriminators with low ( $\approx 11mV$ ) thresholds in RR2. This now NIM logic signal passes into BNC-BNC patch panels in RR2 and then over 100 m\*\*\* long BNC-BNC\*\*\* cables which connect to BNC-BNC\*\*\* patch panels in RR4. After leaving the patch panels the physics signals enter a second set of LeCroy 2313 discriminators translate the signal shape continues to have a sharp leading edge. The second set of discriminators translate the signal into an ECL signal which then flows into the F1TDCs over ribbon cables to be recorded. The following list gives each component dedicated to processing the F1TDC signals in the order in which the signal passes through them:

- 288 detector PMTs (192 of the PMTs are 12 stage 2" Photonis XP2262 PMTs and 96 are 8 stage stage 2" Photonis XP2282 PMTs).
- 288 5 m\*\*\*check BNC-LEMO RG58 A/U cables.
- 18 PS776 dual output  $10 \times$  amplifiers in RR1 and RR3.
- 288 2 m LEMO-BNC RG58 A/U cables.
- 9 50-50 dual output splitter panels in RR1 and RR3.
- 288 2 m BNC-LEMO RG58 A/U cables.
- 18 PS706 discriminators in RR2.
- 288 2 m LEMO-BNC RG58 A/U cables.
- 5 BNC-BNC patch panels in RR2.
- 288 100 m\*\*\* BNC-BNC\*\*\* RG58 A/U cables.
- 5 BNC-BNC\*\*\* patch panels in RR4.
- 288 2m BNC \*\*\*(what cable types) cables.
- 18 Lecroy 2313 discriminators in RR4.
- 18 16 channel ribbon cables.
- 5 F1TDCs in RR5.

The third set of signals leading to the summing modules takes the following path. An analog signal first exits the detector PMTs and flows into the PS776  $10 \times$  amplifiers at the base of RR1 and RR3 depending on from which half of the detector the signal originated. Exiting the second of the two PS776 outputs the amplified analog signal travels to a 50-50 splitter panel with two sets of outputs. The halved signal then exits the second set of these outputs and travels to to the UVA-120 summing modules which sum the analog signal of 16 PMTs for triggering and analysis purposes. The following list gives each component dedicated to processing the UVA-120 summing module signals in the order in which the signal passes through them:

- 288 detector PMTs (192 of the PMTs are 12 stage 2" Photonis XP2262 PMTs and 96 are 8 stage stage 2" Photonis XP2282 PMTs).
- 288 5 m\*\*\*check BNC-LEMO RG58 A/U cables.
- 18 PS776 dual output  $10 \times$  amplifiers in RR1 and RR3.
- 288 2 m LEMO-BNC RG58 A/U cables.
- 9 50-50 dual output splitter panels in RR1 and RR3.
- 288 2 m BNC-LEMO RG58 A/U cables.
- 18 summing modules\*\*\*(better name? UVA?) in RR1 and RR3.

## 7.3 Timing Diagram

Figure 7.3 shows the timing diagram for the HCal front-end and DAQ cables. Times in red represent the time it takes to traverse a certain cable. Times in blue represent the total amount of time it takes to travel from one point to another including cables and NIM modules.

### HCAL Diagram with modified UVA-120

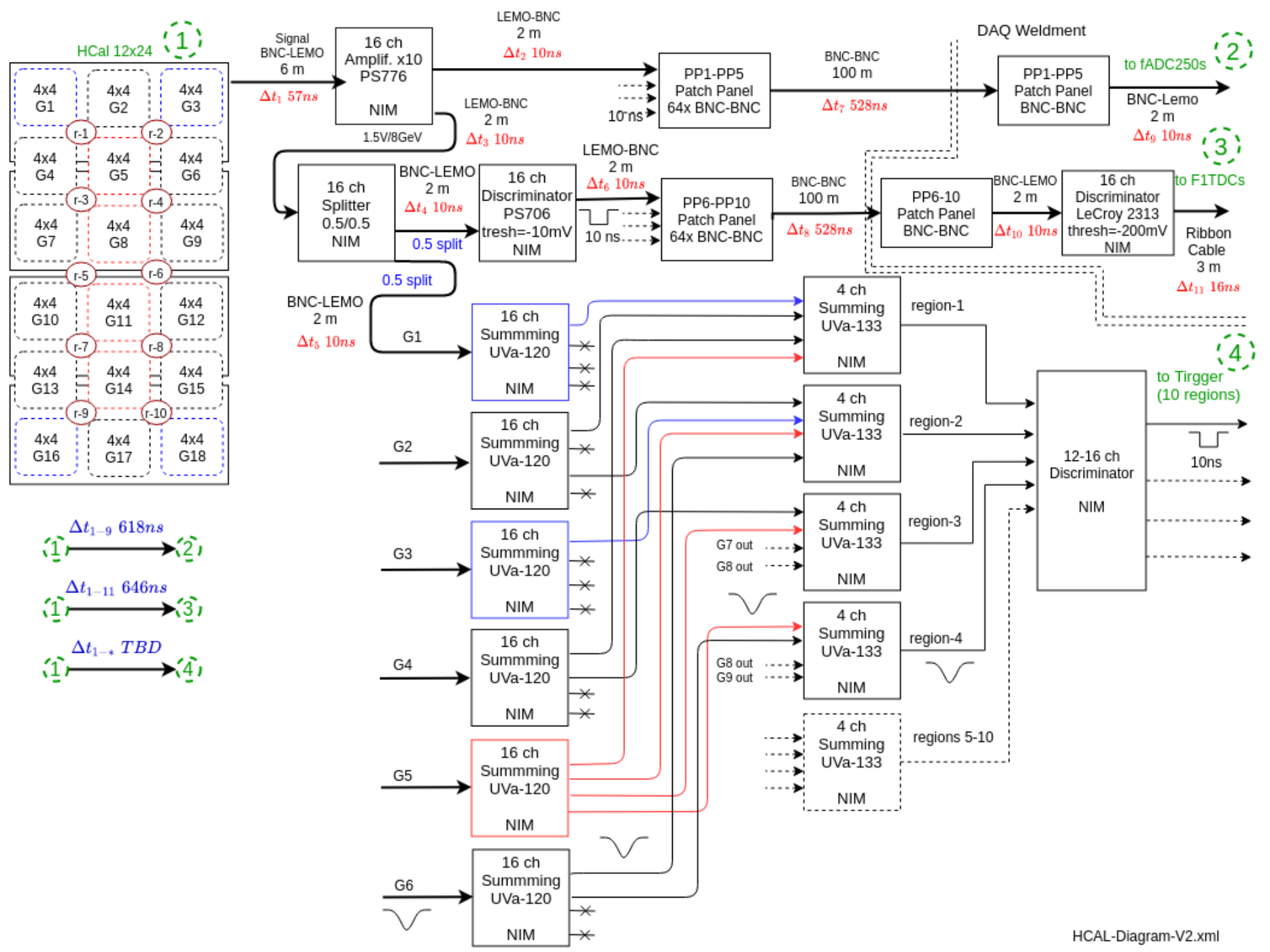

Figure 7.3: HCal Timing Diagram. Times in red represent the time it takes to traverse a certain cable. Times in blue represent the total amount of time it takes to travel from one point to another including cables and NIM modules.

23

## 7.4 Detailed Cable Maps

The previous section, 7.2, shows the general layout and order of the cables in the front-end and DAQ. This section contains the detailed cable maps behind that layout. Figures 7.4 and 7.5 each represent one half of HCal with  $12 \times 12$  rows and columns of 144 PMT modules. Black font represents the HCal module (PMT) number beginning at one in the top left of the back side of HCal (side with the PMTs downstream). Red font represents the HCal amplifier channel to which the signal first goes after leaving the PMT. Green represents the fADC channel where the signal ultimately enters (note these are labelled on the fADC250 front panel as zero to fifteen). Blue represents the high voltage channel in the HV GUI that controls the HV to a particular PMT module.

|             | = HCal<br>Module<br>Number |                     |                     | = Amplifier<br>Input<br>Channel |                     |                     | fADC Input<br>(f#-Input<br>Channel) |             |             | = High<br>Voltage<br>Channel |             |
|-------------|----------------------------|---------------------|---------------------|---------------------------------|---------------------|---------------------|-------------------------------------|-------------|-------------|------------------------------|-------------|
| <b>1</b>    | <b>2</b>                   | <b>3</b>            | <b>4</b>            | <b>5</b>                        | <b>6</b>            | <b>7</b>            | <b>8</b>                            | <b>9</b>    | <b>10</b>   | <b>11</b>                    | <b>12</b>   |
| b6-01/f6-00 | b6-03/f6-02                | b6-05/f6-04         | b6-07/f6-06         | b6-09/f6-08                     | b6-11/f6-10         | b6-02/f6-01         | b6-04/f6-03                         | b6-06/f6-05 | b6-08/f6-07 | b6-10/f6-09                  | b6-12/f6-11 |
| L6.0        | L7.0                       | L6.1                | L7.1                | L8.0                            | L9.0                | L8.1                | L9.1                                | L10.0       | L11.0       | L10.1                        | L11.1       |
| <b>13</b>   | <b>14</b>                  | <b>15</b>           | <b>16</b>           | <b>17</b>                       | <b>18</b>           | <b>19</b>           | <b>20</b>                           | <b>21</b>   | <b>22</b>   | <b>23</b>                    | <b>24</b>   |
| b4-13/f4-12 | b4-15/f4-14                | b5-13/f5-12         | b5-15/f5-14         | b6-13/f6-12                     | b6-15/f6-14         | b4-14/f4-13         | b4-16/f4-15                         | b5-14/f5-13 | b5-16/f5-15 | b6-14/f6-13                  | b6-16/f6-15 |
| L6.2        | L7.2                       | L6.3                | L7.3                | L8.2                            | L9.2                | L8.3                | L9.3                                | L10.2       | L11.2       | L10.3                        | L11.3       |
| <b>25</b>   | <b>26</b>                  | <b>27</b>           | <b>28</b>           | <b>29</b>                       | <b>30</b>           | <b>31</b>           | <b>32</b>                           | <b>33</b>   | <b>34</b>   | <b>35</b>                    | <b>36</b>   |
| b7-01/f7-00 | b7-03/f7-02                | b7-05/f7-04         | b7-07/f7-06         | b7-09/f7-08                     | b7-11/f7-10         | b7-02/f7-01         | b7-04/f7-03                         | b7-06/f7-05 | b7-08/f7-07 | b7-10/f7-09                  | b7-12/f7-11 |
| L6.4        | L7.4                       | L6.5                | L7.5                | L8.4                            | L9.4                | L8.5                | L9.5                                | L10.4       | L11.4       | L10.5                        | L11.5       |
| <b>37</b>   | <b>38</b>                  | <b>39</b>           | <b>40</b>           | <b>41</b>                       | <b>42</b>           | <b>43</b>           | <b>44</b>                           | <b>45</b>   | <b>46</b>   | <b>47</b>                    | <b>48</b>   |
| b8-01/f8-00 | b8-03/f8-02                | b8-05/f8-04         | b8-07/f8-06         | b8-09/f8-08                     | b8-11/f8-10         | b8-02/f8-01         | b8-04/f8-03                         | b8-06/f8-05 | b8-08/f8-07 | b8-10/f8-09                  | b8-12/f8-11 |
| L6.6        | L7.6                       | L6.7                | L7.7                | L8.6                            | L9.6                | L8.7                | L9.7                                | L10.6       | L11.6       | L10.7                        | L11.7       |
| <b>49</b>   | <b>50</b>                  | <b>51</b>           | <b>52</b>           | <b>53</b>                       | <b>54</b>           | <b>55</b>           | <b>56</b>                           | <b>57</b>   | <b>58</b>   | <b>59</b>                    | <b>60</b>   |
| b9-01/f9-00 | b9-03/f9-02                | b9-05/f9-04         | b9-07/f9-06         | b9-09/f9-08                     | b9-11/f9-10         | b9-02/f9-01         | b9-04/f9-03                         | b9-06/f9-05 | b9-08/f9-07 | b9-10/f9-09                  | b9-12/f9-11 |
| L6.8        | L7.8                       | L6.9                | L7.9                | L8.8                            | L9.8                | L8.9                | L9.9                                | L10.8       | L11.8       | L10.9                        | L11.9       |
| <b>61</b>   | <b>62</b>                  | <b>63</b>           | <b>64</b>           | <b>65</b>                       | <b>66</b>           | <b>67</b>           | <b>68</b>                           | <b>69</b>   | <b>70</b>   | <b>71</b>                    | <b>72</b>   |
| b7-13/f7-12 | b7-15/f7-14                | b8-13/f8-12         | b8-15/f8-14         | b9-13/f9-12                     | b9-15/f9-14         | b7-14/f7-13         | b7-16/f7-15                         | b8-14/f8-13 | b8-16/f8-15 | b9-14/f9-13                  | b9-16/f9-15 |
| L6.10       | L7.10                      | L6.11               | L7.11               | L8.10                           | L9.10               | L8.11               | L9.11                               | L10.10      | L11.10      | L10.11                       | L11.11      |
| <b>73</b>   | <b>74</b>                  | <b>75</b>           | <b>76</b>           | <b>77</b>                       | <b>78</b>           | <b>79</b>           | <b>80</b>                           | <b>81</b>   | <b>82</b>   | <b>83</b>                    | <b>84</b>   |
| b1-01/f1-00 | b1-03/f1-02                | b1-05/f1-04         | b1-07/f1-06         | b1-09/f1-08                     | b1-11/f1-10         | b1-02/f1-01         | b1-04/f1-03                         | b1-06/f1-05 | b1-08/f1-07 | b1-10/f1-09                  | b1-12/f1-11 |
| L0.0        | L1.0                       | L0.1                | L1.1                | L2.0                            | L3.0                | L2.1                | L3.1                                | L4.0        | L5.0        | L4.1                         | L5.1        |
| 85          | 86                         | <b>87</b>           | <b>88</b>           | <b>89</b>                       | <b>90</b>           | <b>91</b>           | <b>92</b>                           | <b>93</b>   | <b>94</b>   | <b>95</b>                    | <b>96</b>   |
| b2-01/f2-00 | b2-03/f2-02                | b2-05/f2-04         | b2-07/f2-06         | b2-09/f2-08                     | b2-11/f2-10         | b2-02/f2-01         | b2-04/f2-03                         | b2-06/f2-05 | b2-08/f2-07 | b2-10/f2-09                  | b2-12/f2-11 |
| L0.2        | L1.2                       | L0.3                | L1.3                | L2.2                            | L3.2                | L2.3                | L3.3                                | L4.2        | L5.2        | L4.3                         | L5.3        |
| <b>97</b>   | <b>98</b>                  | <b>99</b>           | <b>100</b>          | <b>101</b>                      | <b>102</b>          | <b>103</b>          | <b>104</b>                          | <b>105</b>  | <b>106</b>  | <b>107</b>                   | <b>108</b>  |
| b3-01/f3-00 | <mark>b3-03/f</mark> 3-02  | b3-05/f3-04         | b3-07/f3-06         | b3-09/f3-08                     | b3-11/f3-10         | b3-02/f3-01         | b3-04/f3-03                         | b3-06/f3-05 | b3-08/f3-07 | b3-10/f3-09                  | b3-12/f3-11 |
| L0.4        | L1.4                       | L0.5                | L1.5                | L2.4                            | L3.4                | L2.5                | L3.5                                | L4.4        | L5.4        | L4.5                         | L5.5        |
| <b>109</b>  | <b>110</b>                 | <b>111</b>          | <b>112</b>          | <b>113</b>                      | <b>114</b>          | <b>115</b>          | <b>116</b>                          | <b>117</b>  | <b>118</b>  | <b>119</b>                   | <b>120</b>  |
| b1-13/f1-12 | b1-15/f1-14                | b2-13/f2-12         | b2-15/f2-14         | b3-13/f3-12                     | b3-15/f3-14         | b1-14/f1-13         | b1-16/f1-15                         | b2-14/f2-13 | b2-16/f2-15 | b3-14/f3-13                  | b3-16/f3-15 |
| L0.6        | L1.6                       | L0.7                | L1.7                | L2.6                            | L3.6                | L2.7                | L3.7                                | L4.6        | L5.6        | L4.7                         | L5.7        |
| <b>121</b>  | <b>122</b>                 | <b>123</b>          | <b>124</b>          | <b>125</b>                      | <b>126</b>          | <b>127</b>          | <b>128</b>                          | <b>129</b>  | <b>130</b>  | <b>131</b>                   | <b>132</b>  |
| b4-01/f4-00 | b4-03/f4-02                | b4-05/f4-04         | b4-07/f4-06         | b4-09/f4-08                     | b4-11/f4-10         | b4-02/f4-01         | b4-04/f4-03                         | b4-06/f4-05 | b4-08/f4-07 | b4-10/f4-09                  | b4-12/f4-11 |
| L0.8        | L1.8                       | L0.9                | L1.9                | L2.8                            | L3.8                | L2.9                | L3.9                                | L4.8        | L5.8        | L4.9                         | L5.9        |
| <b>133</b>  | <b>134</b>                 | <b>135</b>          | <b>136</b>          | <b>137</b>                      | <b>138</b>          | <b>139</b>          | <b>140</b>                          | <b>141</b>  | <b>142</b>  | <b>143</b>                   | <b>144</b>  |
| b5-01/f5-00 | <b>b5-03</b> /f5-02        | <b>b5-05</b> /f5-04 | <b>b5-07</b> /f5-06 | <b>b5-09</b> /f5-08             | <b>b5-11/</b> f5-10 | <b>b5-02</b> /f5-01 | <b>b5-04</b> /f5-03                 | b5-06/f5-05 | b5-08/f5-07 | b5-10/f5-09                  | b5-12/f5-11 |
| L0.10       | L1.10                      | L0.11               | L1.11               | L2.10                           | L3.10               | L2.11               | L3.11                               | L4.10       | L5.10       | L4.11                        | L5.11       |

Figure 7.4: **Right Half of HCal Cable Map.** Black font represents the HCal module (PMT) number beginning at one in the top left of the back side of HCal (side with the PMTs downstream). Red font represents the HCal amplifier channel to which the signal first goes after leaving the PMT. Green represents the fADC channel where the signal ultimately enters (note these are labelled on the fADC250 front panel as zero to fifteen). Blue represents the high voltage channel in the HV GUI that controls the HV to a particular PMT module.

|              | = Module<br>Number |              |              | = Amplifier<br>Input<br>Channel |              |              | fADC Input<br>(f#-Input<br>Channel) |              |              | = High<br>Voltage<br>Channel |              |
|--------------|--------------------|--------------|--------------|---------------------------------|--------------|--------------|-------------------------------------|--------------|--------------|------------------------------|--------------|
| <b>145</b>   | <b>146</b>         | <b>147</b>   | <b>148</b>   | <b>149</b>                      | <b>150</b>   | <b>151</b>   | <b>152</b>                          | <b>153</b>   | <b>154</b>   | <b>155</b>                   | <b>156</b>   |
| a1-01/f10-00 | a1-03/f10-02       | a1-05/f10-04 | a1-07/f10-06 | a1-09/f10-08                    | a1-11/f10-10 | a1-02/f10-01 | a1-04/f10-03                        | a1-06/f10-05 | a1-08/f10-07 | a1-10/f10-09                 | a1-12/f10-11 |
| L0.0         | L1.0               | L0.1         | L1.1         | L3.0                            | L4.0         | L3.1         | L4.1                                | L5.0         | L6.0         | L5.1                         | L6.1         |
| <b>157</b>   | <b>158</b>         | <b>159</b>   | <b>160</b>   | <b>161</b>                      | <b>162</b>   | <b>163</b>   | <b>164</b>                          | <b>165</b>   | <b>166</b>   | <b>167</b>                   | <b>168</b>   |
| a2-01/f11-00 | a2-03/f11-02       | a2-05/f11-04 | a2-07/f11-06 | a2-09/f11-08                    | a2-11/f11-10 | a2-02/f11-01 | a2-04/f11-03                        | a2-06/f11-05 | a2-08/f11-07 | a2-10/f11-09                 | a2-12/f11-11 |
| L0.2         | L1.2               | L0.3         | L1.3         | L3.2                            | L4.2         | L3.3         | L4.3                                | L5.2         | L6.2         | L5.3                         | L6.3         |
| <b>169</b>   | <b>170</b>         | <b>171</b>   | <b>172</b>   | <b>173</b>                      | <b>174</b>   | <b>175</b>   | <b>176</b>                          | <b>177</b>   | <b>178</b>   | <b>179</b>                   | <b>180</b>   |
| a3-01/f12-00 | a3-03/f12-02       | a3-05/f12-04 | a3-07/f12-06 | a3-09/f12-08                    | a3-11/f12-10 | a3-02/f12-01 | a3-04/f12-03                        | a3-06/f12-05 | a3-08/f12-07 | a3-10/f12-09                 | a3-12/f12-11 |
| L0.4         | L1.4               | L0.5         | L1.5         | L3.4                            | L4.4         | L3.5         | L4.5                                | L5.4         | L6.4         | L5.5                         | L6.5         |
| <b>181</b>   | <b>182</b>         | <b>183</b>   | <b>184</b>   | <b>185</b>                      | <b>186</b>   | <b>187</b>   | <b>188</b>                          | <b>189</b>   | <b>190</b>   | <b>191</b>                   | <b>192</b>   |
| a1-13/f10-12 | a1-15/f10-14       | a2-13/f11-12 | a2-15/f11-14 | a3-13/f12-12                    | a3-15/f12-14 | a1-14/f10-13 | a1-16/f10-15                        | a2-14/f11-13 | a2-16/f11-15 | a3-14/f12-13                 | a3-16/f12-15 |
| L0.6         | L1.6               | L0.7         | L1.7         | L3.6                            | L4.6         | L3.7         | L4.7                                | L5.6         | L6.6         | L5.7                         | L6.7         |
| <b>193</b>   | <b>194</b>         | <b>195</b>   | <b>196</b>   | <b>197</b>                      | <b>198</b>   | <b>199</b>   | <b>200</b>                          | <b>201</b>   | <b>202</b>   | <b>203</b>                   | <b>204</b>   |
| a4-01/f13-00 | a4-03/f13-02       | a4-05/f13-04 | a4-07/f13-06 | a4-09/f13-08                    | a4-11/f13-10 | a4-02/f13-01 | a4-04/f13-03                        | a4-06/f13-05 | a4-08/f13-07 | a4-10/f13-09                 | a4-12/f13-11 |
| L0.8         | L1.8               | L0.9         | L1.9         | L3.8                            | L4.8         | L3.9         | L4.9                                | L5.8         | L6.8         | L5.9                         | L6.9         |
| <b>205</b>   | <b>206</b>         | <b>207</b>   | <b>208</b>   | <b>209</b>                      | <b>210</b>   | <b>211</b>   | <b>212</b>                          | <b>213</b>   | <b>214</b>   | <b>215</b>                   | <b>216</b>   |
| a5-01/f14-00 | a5-03/f14-02       | a5-05/f14-04 | a5-07/f14-06 | a5-09/f14-08                    | a5-11/f14-10 | a5-02/f14-01 | a5-04/f14-03                        | a5-06/f14-05 | a5-08/f14-07 | a5-10/f14-09                 | a5-12/f14-11 |
| L0.10        | L1.10              | L0.11        | L1.11        | L3.10                           | L4.10        | L3.11        | L4.11                               | L5.10        | L6.10        | L5.11                        | L6.11        |
| <b>217</b>   | <b>218</b>         | <b>219</b>   | <b>220</b>   | <b>221</b>                      | <b>222</b>   | <b>223</b>   | <b>224</b>                          | <b>225</b>   | <b>226</b>   | <b>227</b>                   | <b>228</b>   |
| a6-01/f15-00 | a6-03/f15-02       | a6-05/f15-04 | a6-07/f15-06 | a6-09/f15-08                    | a6-11/f15-10 | a6-02/f15-01 | a6-04/f15-03                        | a6-06/f15-05 | a6-08/f15-07 | a6-10/f15-09                 | a6-12/f15-11 |
| L7.0         | L8.0               | L7.1         | L8.1         | L9.0                            | L10.0        | L9.1         | L10.1                               | L11.0        | L12.0        | L11.1                        | L12.1        |
| <b>229</b>   | <b>230</b>         | <b>231</b>   | <b>232</b>   | <b>233</b>                      | <b>234</b>   | <b>235</b>   | <b>236</b>                          | <b>237</b>   | <b>238</b>   | <b>239</b>                   | <b>240</b>   |
| a4-13/f13-12 | a4-15/f13-14       | a5-13/f14-12 | a5-15/f14-14 | a6-13/f15-12                    | a6-15/f15-14 | a4-14/f13-13 | a4-16/f13-15                        | a5-14/f14-13 | a5-16/f14-15 | a6-14/f15-13                 | a6-16/f15-15 |
| L7.2         | L8.2               | L7.3         | L8.3         | L9.2                            | L10.2        | L9.3         | L10.3                               | L11.2        | L12.2        | L11.3                        | L12.3        |
| <b>241</b>   | <b>242</b>         | <b>243</b>   | <b>244</b>   | <b>245</b>                      | <b>246</b>   | <b>247</b>   | <b>248</b>                          | <b>249</b>   | <b>250</b>   | <b>251</b>                   | <b>252</b>   |
| a7-01/f16-00 | a7-03/f16-02       | a7-05/f16-04 | a7-07/f16-06 | a7-09/f16-08                    | a7-11/f16-10 | a7-02/f16-01 | a7-04/f16-03                        | a7-06/f16-05 | a7-08/f16-07 | a7-10/f16-09                 | a7-12/f16-11 |
| L7.4         | L8.4               | L7.5         | L8.5         | L9.4                            | L10.4        | L9.5         | L10.5                               | L11.4        | L12.4        | L11.5                        | L12.5        |
| <b>253</b>   | <b>254</b>         | <b>255</b>   | <b>256</b>   | <b>257</b>                      | <b>258</b>   | <b>259</b>   | <b>260</b>                          | <b>261</b>   | <b>262</b>   | <b>263</b>                   | <b>264</b>   |
| a8-01/f17-00 | a8-03/f17-02       | a8-05/f17-04 | a8-07/f17-06 | a8-09/f17-08                    | a8-11/f17-10 | a8-02/f17-01 | a8-04/f17-03                        | a8-06/f17-05 | a8-08/f17-07 | a8-10/f17-09                 | a8-12/f17-11 |
| L7.6         | L8.6               | L7.7         | L8.7         | L9.6                            | L10.6        | L9.7         | L10.7                               | L11.6        | L12.6        | L11.7                        | L12.7        |
| <b>265</b>   | <b>266</b>         | <b>267</b>   | <b>268</b>   | <b>269</b>                      | <b>270</b>   | <b>271</b>   | <b>272</b>                          | <b>273</b>   | <b>274</b>   | <b>275</b>                   | <b>276</b>   |
| a9-01/f18-00 | a9-03/f18-02       | a9-05/f18-04 | a9-07/f18-06 | a9-09/f18-08                    | a9-11/f18-10 | a9-02/f18-01 | a9-04/f18-03                        | a9-06/f18-05 | a9-08/f18-07 | a9-10/f18-09                 | a9-12/f18-11 |
| L7.8         | L8.8               | L7.9         | L8.9         | L9.8                            | L10.8        | L9.9         | L10.9                               | L11.8        | L12.8        | L11.9                        | L12.9        |
| <b>277</b>   | <b>278</b>         | <b>279</b>   | <b>280</b>   | <b>281</b>                      | <b>282</b>   | <b>283</b>   | <b>284</b>                          | <b>285</b>   | <b>286</b>   | <b>287</b>                   | <b>288</b>   |
| a7-13/f16-12 | a7-15/f16-14       | a8-13/f17-12 | a8-15/f17-14 | a9-13/18-12                     | a9-15/18-14  | a7-14/f16-13 | a7-16/f16-15                        | a8-14/f17-13 | a8-16/f17-15 | a9-14/f18-13                 | a9-16/f18-15 |
| L7.10        | L8.10              | L7.11        | L8.11        | L9.10                           | L10.10       | L9.11        | L10.11                              | L11.10       | L12.10       | L11.11                       | L12.11       |

Figure 7.5: Left Half of HCal Cable Map. Black font represents the HCal module (PMT) number beginning at one in the top left of the back side of HCal (side with the PMTs downstream). Red font represents the HCal amplifier channel to which the signal first goes after leaving the PMT. Green represents the fADC channel where the signal ultimately enters (note these are labelled on the fADC250 front panel as zero to fifteen). Blue represents the high voltage channel in the HV GUI that controls the HV to a particular PMT module.

### 7.5 HCal Cable Connections GUI

In addition to the above maps and schematics an interactive GUI has been created with the Python package tkinter to mirror the geometry of the HCal detector, it's front-end electronics racks, and its DAQ electronics racks. This consists of three different GUIs that can be found in the /home/daq/test\_fadc directory of enpcamsonne. They are: HCal\_GUI.py, for the detector itself, HCal\_GUI\_FE.py, for the front-end electronics racks (RR1, RR2, and RR3), and HCal\_GUI\_DAQ.py, for the DAQ electronics racks (RR4 and RR5). These GUIs can be interacted with by running "python3 HCal\_GUI\_X.py".

HCal\_GUI.py has one button for each of the 288 PMTs on HCal in their geometric configuration (see Figure 7.6). Clicking one of these buttons will list all of the cable connections associated with that PMT (see Figure 7.7), all the way up to the signal's collection at the DAQ. These connections are contained in a python dictionary stored in a json file. This dictionary is produced by Connections\_Dictionary.py, which can be modified to change the connections or executed to rebuild and print out the connections dictionary. The dictionary is organized with the PMT numbers (1-288) as the keys and the cable connection points are stored as values in a list. The dictionary structure is {"PMT #": ["amplifier", "front-end fADC patch panel", "DAQ fADC patch panel", "DAQ TDC discriminator", "F1TDC", "summing module", "high voltage channel", "PMT row-column"],...}.

HCal\_GUI\_FE.py and HCal\_GUI\_DAQ.py can be seen in Figures 7.8 and 7.9 respectively. These GUIs display the geometry of the electronics racks with buttons describing the contents of the various power crates and rack panels. Clicking these buttons creates a new window that will show the components in the rack and their inputs and outputs. Figure 7.10 shows the window that is created by clicking the 'Amplifiers' button in RR1 of the front-end GUI. Clicking the individual channels in this new window will print out the cable connection information for that channel, as was done for the HCal detector GUI.

| 8 🖨 🖻                                                                                                   | Hadro         | n Caloriı     | neter         |               |               |               |               |               |                |                 |                 |  |  |  |
|----------------------------------------------------------------------------------------------------|---------------|---------------|---------------|---------------|---------------|---------------|---------------|---------------|----------------|-----------------|-----------------|--|--|--|
| 1 2 3 4 5 6 7 8 9 10 11 12<br>B1-C1 B1-C2 B1-C3 B1-C4 B1-C5 B1-C6 B1-C7 B1-C3 B1-C9 B1-C1 B1-C11 B1-C11 |               |               |               |               |               |               |               |               |                |                 |                 |  |  |  |
| R1-C1                                                                                                   | R1-C2         | R1-C3         | R1-C4         | R1-C5         | R1-C6         | R1-C7         | R1-C8         | B1-C9         | R1-C10         | R1-C11          | R1-C12          |  |  |  |
| 13                                                                                                    | 14            | 15            | 16            | 17            | 18            | 19            | 20            | 21<br>Do Co   | 22             | 23              | 24              |  |  |  |
| H2-C1                                                                                                   | H2-C2         | H2-C3         | H2-C4         | H2-C5         | H2-C6         | H2-G7         | H2-08         | H2-C9         | H2-G10         | H2-C11          | H2-C12          |  |  |  |
| 20<br>B3-C1                                                                                             | 20<br>B3-C2   | ≥/<br>B3-C3   | ≥0<br>B3-C4   | 29<br>B3-C5   | B3-C6         | B3-C7         | B3-C8         | B3-C9         | 83-C10         | B3-C11          | B3-C12          |  |  |  |
| 37                                                                                                    | 38            | 39            | 40            | 41            | 42            | 43            | 44            | 45            | 46             | 47              | 48              |  |  |  |
| R4-C1                                                                                                   | R4-C2         | R4-C3         | R4-C4         | R4-C5         | R4-C6         | R4-C7         | B4-C8         | R4-C9         | R4-C10         | R4-C11          | R4-C12          |  |  |  |
| 49                                                                                                    | 50            | 51            | 52            | 53            | 54            | 55            | 56            | 57            | 58             | 59              | 60              |  |  |  |
| R5-C1                                                                                                   | R5-C2         | R5-C3         | R5-C4         | R5-C5         | R5-C6         | R5-C7         | R5-C8         | R5-C9         | R5-C10         | R5-C11          | R5-C12          |  |  |  |
| 61                                                                                                    | 62            | 63            | 64            | 65            | 66            | 67            | 68            | 69            | 70             | 71              | 72              |  |  |  |
| R6-C1                                                                                                   | R6-C2         | R6-C3         | R6-C4         | R6-C5         | R6-C6         | R6-C7         | R6-C8         | R6-C9         | R6-C10         | R6-C11          | R6-C12          |  |  |  |
| 73                                                                                                    | 74<br>B7 C0   | 75            | 76            | 77            | 78            | 79            | 80            | 81<br>P7 C0   | 82<br>B7 C10   | 83              | 84              |  |  |  |
| 85                                                                                                    | 86            | 87            | 88            | 80            | n/-Co         |               | n/-Co         | 03            | 04             | 05              | 96              |  |  |  |
| B8-C1                                                                                                   | B8-C2         | B8-C3         | B8-C4         | B8-C5         | B8-C6         | B8-C7         | B8-C8         | B8-C9         | B8-C10         | B8-C11          | B8-C12          |  |  |  |
| 97                                                                                                    | 98            | 99            | 100           | 101           | 102           | 103           | 104           | 105           | 106            | 107             | 108             |  |  |  |
| R9-C1                                                                                                   | R9-C2         | R9-C3         | R9-C4         | R9-C5         | R9-C6         | R9-C7         | R9-C8         | R9-C9         | R9-C10         | R9-C11          | R9-C12          |  |  |  |
| 109                                                                                                    | 110           | 111           | 112           | 113           | 114           | 115           | 116           | 117           | 118            | 119             | 120             |  |  |  |
| R10-C1                                                                                                  | R10-C2        | R10-C3        | R10-C4        | R10-C5        | R10-C6        | R10-C7        | R10-C8        | R10-C9        | R10-C10        | R10-C11         | R10-C12         |  |  |  |
| 121                                                                                                    | 122           | 123           | 124           | 125           | 126           | 127           | 128           | 129           | 130            | 131             | 132<br>But Que  |  |  |  |
| H11-U1                                                                                                  | B11-02        | B11-C3        | B11-U4        | B11-C5        | H11-C6        | B11-C7        | R11-C8        | R11-C9        | B11-C10        | BIII-CIII       | R11-C12         |  |  |  |
| B12-C1                                                                                                  | B12-C2        | B12-C3        | B12-C4        | B12-C5        | B12-C6        | B12-C7        | B12-C8        | B12-C9        | 142<br>B12-C10 | 143<br>B12-C11  | 144<br>B12-C12  |  |  |  |
| 145                                                                                                    | 146           | 147           | 148           | 149           | 150           | 151           | 152           | 153           | 154            | 155             | 156             |  |  |  |
| R13-C1                                                                                                  | R13-C2        | R13-C3        | R13-C4        | R13-C5        | R13-C6        | R13-C7        | R13-C8        | R13-C9        | R13-C10        | R13-C11         | R13-C12         |  |  |  |
| 157                                                                                                    | 158           | 159           | 160           | 161           | 162           | 163           | 164           | 165           | 166            | 167             | 168             |  |  |  |
| R14-C1                                                                                                  | R14-C2        | R14-C3        | R14-C4        | R14-C5        | R14-C6        | R14-C7        | R14-C8        | R14-C9        | R14-C10        | R14-C11         | R14-C12         |  |  |  |
| 169                                                                                                    | 170           | 171           | 172           | 173           | 174           | 175           | 176           | 177           | 178            | 179             | 180             |  |  |  |
| H15-C1                                                                                                  | B15-C2        | B15-C3        | H15-C4        | H15-U5        | H15-C6        | B15-C7        | R15-C8        | R15-C9        | H15-C10        | HIS-CIT         | H15-C12         |  |  |  |
| B16-C1                                                                                                  | 102<br>B16-C2 | 100<br>B16-C3 | 104<br>B16-C4 | B16-C5        | B16-C6        | B16-C7        | B16-C8        | 109<br>B16-C9 | 190<br>B16-C10 | B16-C11         | B16-C12         |  |  |  |
| 193                                                                                                    | 194           | 195           | 196           | 197           | 198           | 199           | 200           | 201           | 202            | 203             | 204             |  |  |  |
| R17-C1                                                                                                  | B17-C2        | B17-C3        | B17-C4        | B17-C5        | R17-C6        | B17-C7        | R17-C8        | R17-C9        | B17-C10        | B17-C11         | B17-C12         |  |  |  |
| 205                                                                                                    | 206           | 207           | 208           | 209           | 210           | 211           | 212           | 213           | 214            | 215             | 216             |  |  |  |
| R18-C1                                                                                                  | B18-C2        | R18-C3        | B18-C4        | R18-C5        | R18-C6        | B18-C7        | R18-C8        | R18-C9        | R18-C10        | B18-C11         | R18-C12         |  |  |  |
| 217                                                                                                    | 218           | 219           | 220           | 221           | 222           | 223           | 224           | 225           | 226            | 227             | 228             |  |  |  |
| H19-C1                                                                                                  | H19-C2        | R19-C3        | H19-C4        | H19-C5        | H19-C6        | H19-C7        | H19-C8        | H19-C9        | H19-C10        | H19-C11         | H19-C12         |  |  |  |
| 229<br>Pag C1                                                                                           | 230<br>Pag Ca | 231<br>Pag Ca | 232<br>Pon C4 | 233<br>Pao Ca | 234<br>Pao Ce | 235<br>Pag C7 | 236<br>Dan Ce | 237<br>Pag Co | 238<br>Pop C10 | 239<br>Pag. C11 | 240<br>Pag. C1a |  |  |  |
| 241                                                                                                    | 242           | 243           | 244           | 245           | 246           | 247           | 248           | 249           | 250            | 251             | 252             |  |  |  |
| R21-C1                                                                                                  | R21-C2        | R21-C3        | R21-C4        | R21-C5        | R21-C6        | R21-C7        | R21-C8        | R21-C9        | R21-C10        | B21-C11         | R21-C12         |  |  |  |
| 253                                                                                                    | 254           | 255           | 256           | 257           | 258           | 259           | 260           | 261           | 262            | 263             | 264             |  |  |  |
| R22-C1                                                                                                  | R22-C2        | R22-C3        | R22-C4        | R22-C5        | R22-C6        | R22-C7        | R22-C8        | R22-C9        | R22-C10        | B22-C11         | R22-C12         |  |  |  |
| 265                                                                                                    | 266           | 267           | 268           | 269           | 270           | 271           | 272           | 273           | 274            | 275             | 276             |  |  |  |
| R23-C1                                                                                                  | R23-C2        | R23-C3        | R23-C4        | R23-C5        | R23-C6        | R23-C7        | R23-C8        | R23-C9        | R23-C10        | B23-C11         | R23-C12         |  |  |  |
| 277                                                                                                    | 278           | 279           | 280           | 281<br>Det Co | 282<br>Do4 Co | 283           | 284           | 285           | 286            | 287             | 288             |  |  |  |
| H24-G1                                                                                                  | H24-G2        | H24-C3        | H24-04        | H24-05        | H24-06        | H24-67        | H24-U8        | H24-09        | h24-010        | h24-011         | n24-012         |  |  |  |
|                                                                                                    |               |               |               |               | Ck            | ose           |               |               |                |                 |                 |  |  |  |

Figure 7.6: HCal Detector GUI. HCal Detector GUI displays all 288 PMTs as buttons in their geometric distribution. Clicking a button will display the cable connection information for the corresponding PMT.

Figure 7.7: HCal Detector GUI Terminal Output. Clicking a button prints its relevant information like high voltage channel that powers it and how the signal moves through the electronics cables. This figure shows the output after pressing PMT button 88.

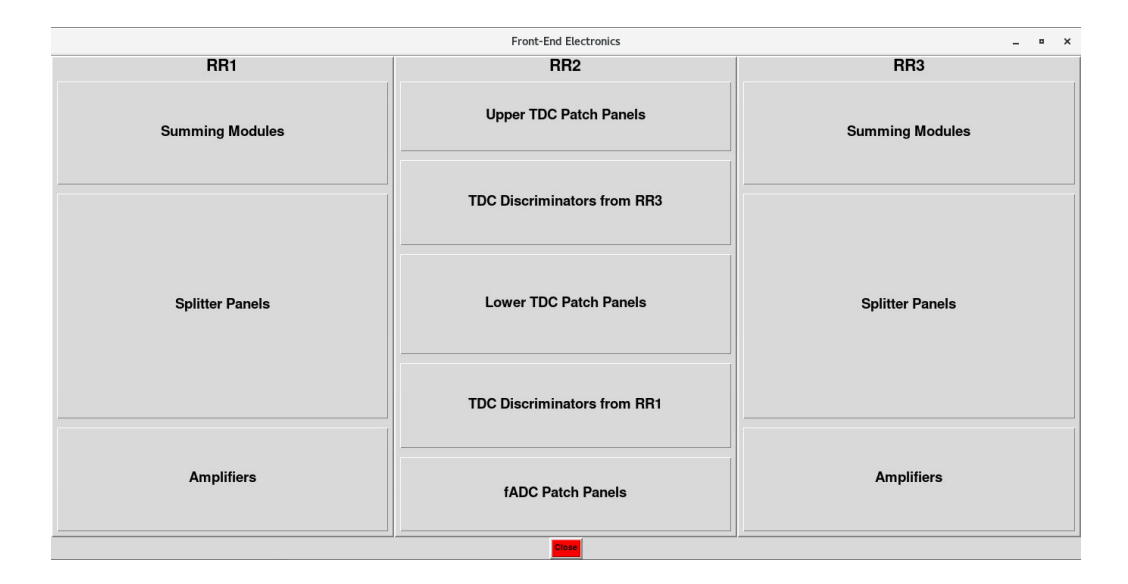

Figure 7.8: **HCal Front-End Electronics GUI.** The front-end GUI displays the layout of the electronics in each of the three front-end electronics racks (RR1, RR2, and RR3). Clicking these buttons creates a new window that will show the components in the rack and their inputs and outputs. Clicking those individual channels will print out the cable connection information for that channel.

| Front-End          | Electronics _ • ×     |
|--------------------|-----------------------|
| RR4                | RR5                   |
| TDC Patch Panels   | NIM Electronics       |
| TDC Discriminators | VXS 2 (intelsbshcal2) |
| ADC Patch Panels   | VXS 1 (intelsbshcal1) |
|                    | 285                   |

Figure 7.9: **HCal DAQ Electronics GUI.** The DAQ GUI displays the layout of the electronics in each of the DAQ electronics racks (RR4 and RR5). Clicking these buttons creates a new window that will show the components in the rack and their inputs and outputs. Clicking those individual channels will print out the cable connection information for that channel.

|             | RR1 Amplifier Connections _ • × |       |       |          |       |             |       |       |       |             |       |       |             |       |       | ×           |       |       |             |       |       |             |       |       |             |       |
|-------------|---------------------------------|-------|-------|----------|-------|-------------|-------|-------|-------|-------------|-------|-------|-------------|-------|-------|-------------|-------|-------|-------------|-------|-------|-------------|-------|-------|-------------|-------|
| Amplifier 1 |                                 |       | ٨     | mplifier | 2     | Amplifier 3 |       |       | A     | Amplifier 4 |       |       | Amplifier 5 |       |       | Amplifier 6 |       |       | Amplifier 7 |       |       | Amplifier 8 |       |       | Amplifier 9 |       |
| b1-01       | b1-01                           | b1-01 | b2-01 | b2-01    | b2-01 | b3-01       | b3-01 | b3-01 | b4-01 | b4-01       | b4-01 | b5-01 | b5-01       | b5-01 | b6-01 | b6-01       | b6-01 | b7-01 | b7-01       | b7-01 | b8-01 | b8-01       | b8-01 | b9-01 | b9-01       | b9-01 |
| In          | Out 1                           | Out 2 | In    | Out 1    | Out 2 | In          | Out 1 | Out 2 | In    | Out 1       | Out 2 | In    | Out 1       | Out 2 | In    | Out 1       | Out 2 | In    | Out 1       | Out 2 | In    | Out 1       | Out 2 | In    | Out 1       | Out 2 |
| b1-02       | b1-02                           | b1-02 | b2-02 | b2-02    | b2-02 | b3-02       | b3-02 | b3-02 | b4-02 | b4-02       | b4-02 | b5-02 | b5-02       | b5-02 | b6-02 | b6-02       | b6-02 | b7-02 | b7-02       | b7-02 | b8-02 | b8-02       | b8-02 | b9-02 | b9-02       | b9-02 |
| In          | Out 1                           | Out 2 | In    | Out 1    | Out 2 | In          | Out 1 | Out 2 | In    | Out 1       | Out 2 | In    | Out 1       | Out 2 | In    | Out 1       | Out 2 | In    | Out 1       | Out 2 | In    | Out 1       | Out 2 | In    | Out 1       | Out 2 |
| b1-03       | b1-03                           | b1-03 | b2-03 | b2-03    | b2-03 | b3-03       | b3-03 | b3-03 | b4-03 | b4-03       | b4-03 | b5-03 | b5-03       | b5-03 | b6-03 | b6-03       | b6-03 | b7-03 | b7-03       | b7-03 | b8-03 | b8-03       | b8-03 | b9-03 | b9-03       | b9-03 |
| In          | Out 1                           | Out 2 | In    | Out 1    | Out 2 | In          | Out 1 | Out 2 | In    | Out 1       | Out 2 | In    | Out 1       | Out 2 | In    | Out 1       | Out 2 | In    | Out 1       | Out 2 | In    | Out 1       | Out 2 | In    | Out 1       | Out 2 |
| b1-04       | b1-04                           | b1-04 | b2-04 | b2-04    | b2-04 | b3-04       | b3-04 | b3-04 | b4-04 | b4-04       | b4-04 | b5-04 | b5-04       | b5-04 | b6-04 | b6-04       | b6-04 | b7-04 | b7-04       | b7-04 | b8-04 | b8-04       | b8-04 | b9-04 | b9-04       | b9-04 |
| In          | Out 1                           | Out 2 | In    | Out 1    | Out 2 | In          | Out 1 | Out 2 | In    | Out 1       | Out 2 | In    | Out 1       | Out 2 | In    | Out 1       | Out 2 | In    | Out 1       | Out 2 | In    | Out 1       | Out 2 | In    | Out 1       | Out 2 |
| b1-05       | b1-05                           | b1-05 | b2-05 | b2-05    | b2-05 | b3-05       | b3-05 | b3-05 | b4-05 | b4-05       | b4-05 | b5-05 | b5-05       | b5-05 | b6-05 | b6-05       | b6-05 | b7-05 | b7-05       | b7-05 | b8-05 | b8-05       | b8-05 | b9-05 | b9-05       | b9-05 |
| In          | Out 1                           | Out 2 | In    | Out 1    | Out 2 | In          | Out 1 | Out 2 | In    | Out 1       | Out 2 | In    | Out 1       | Out 2 | In    | Out 1       | Out 2 | In    | Out 1       | Out 2 | In    | Out 1       | Out 2 | In    | Out 1       | Out 2 |
| b1-06       | b1-06                           | b1-06 | b2-06 | b2-06    | b2-06 | b3-06       | b3-06 | b3-06 | b4-06 | b4-06       | b4-06 | b5-06 | b5-06       | b5-06 | b6-06 | b6-06       | b6-06 | b7-06 | b7-06       | b7-06 | b8-06 | b8-06       | b8-06 | b9-06 | b9-06       | b9-06 |
| In          | Out 1                           | Out 2 | In    | Out 1    | Out 2 | In          | Out 1 | Out 2 | In    | Out 1       | Out 2 | In    | Out 1       | Out 2 | In    | Out 1       | Out 2 | In    | Out 1       | Out 2 | In    | Out 1       | Out 2 | In    | Out 1       | Out 2 |
| b1-07       | b1-07                           | b1-07 | b2-07 | b2-07    | b2-07 | b3-07       | b3-07 | b3-07 | b4-07 | b4-07       | b4-07 | b5-07 | b5-07       | b5-07 | b6-07 | b6-07       | b6-07 | b7-07 | b7-07       | b7-07 | b8-07 | b8-07       | b8-07 | b9-07 | b9-07       | b9-07 |
| In          | Out 1                           | Out 2 | In    | Out 1    | Out 2 | In          | Out 1 | Out 2 | In    | Out 1       | Out 2 | In    | Out 1       | Out 2 | In    | Out 1       | Out 2 | In    | Out 1       | Out 2 | In    | Out 1       | Out 2 | In    | Out 1       | Out 2 |
| b1-08       | b1-08                           | b1-08 | b2-08 | b2-08    | b2-08 | b3-08       | b3-08 | b3-08 | b4-08 | b4-08       | b4-08 | b5-08 | b5-08       | b5-08 | b6-08 | b6-08       | b6-08 | b7-08 | b7-08       | b7-08 | b8-08 | b8-08       | b8-08 | b9-08 | b9-08       | b9-08 |
| In          | Out 1                           | Out 2 | In    | Out 1    | Out 2 | In          | Out 1 | Out 2 | In    | Out 1       | Out 2 | In    | Out 1       | Out 2 | In    | Out 1       | Out 2 | In    | Out 1       | Out 2 | In    | Out 1       | Out 2 | In    | Out 1       | Out 2 |
| b1-09       | b1-09                           | b1-09 | b2-09 | b2-09    | b2-09 | b3-09       | b3-09 | b3-09 | b4-09 | b4-09       | b4-09 | b5-09 | b5-09       | b5-09 | b6-09 | b6-09       | b6-09 | b7-09 | b7-09       | b7-09 | b8-09 | b8-09       | b8-09 | b9-09 | b9-09       | b9-09 |
| In          | Out 1                           | Out 2 | In    | Out 1    | Out 2 | In          | Out 1 | Out 2 | In    | Out 1       | Out 2 | In    | Out 1       | Out 2 | In    | Out 1       | Out 2 | In    | Out 1       | Out 2 | In    | Out 1       | Out 2 | In    | Out 1       | Out 2 |
| b1-10       | b1-10                           | b1-10 | b2-10 | b2-10    | b2-10 | b3-10       | b3-10 | b3-10 | b4-10 | b4-10       | b4-10 | b5-10 | b5-10       | b5-10 | b6-10 | b6-10       | b6-10 | b7-10 | b7-10       | b7-10 | b8-10 | b8-10       | b8-10 | b9-10 | b9-10       | b9-10 |
| In          | Out 1                           | Out 2 | In    | Out 1    | Out 2 | In          | Out 1 | Out 2 | In    | Out 1       | Out 2 | In    | Out 1       | Out 2 | In    | Out 1       | Out 2 | In    | Out 1       | Out 2 | In    | Out 1       | Out 2 | In    | Out 1       | Out 2 |
| b1-11       | b1-11                           | b1-11 | b2-11 | b2-11    | b2-11 | b3-11       | b3-11 | b3-11 | b4-11 | b4-11       | b4-11 | b5-11 | b5-11       | b5-11 | b6-11 | b6-11       | b6-11 | b7-11 | b7-11       | b7-11 | b8-11 | b8-11       | b8-11 | b9-11 | b9-11       | b9-11 |
| In          | Out 1                           | Out 2 | In    | Out 1    | Out 2 | In          | Out 1 | Out 2 | In    | Out 1       | Out 2 | In    | Out 1       | Out 2 | In    | Out 1       | Out 2 | In    | Out 1       | Out 2 | In    | Out 1       | Out 2 | In    | Out 1       | Out 2 |
| b1-12       | b1-12                           | b1-12 | b2-12 | b2-12    | b2-12 | b3-12       | b3-12 | b3-12 | b4-12 | b4-12       | b4-12 | b5-12 | b5-12       | b5-12 | b6-12 | b6-12       | b6-12 | b7-12 | b7-12       | b7-12 | b8-12 | b8-12       | b8-12 | b9-12 | b9-12       | b9-12 |
| In          | Out 1                           | Out 2 | In    | Out 1    | Out 2 | In          | Out 1 | Out 2 | In    | Out 1       | Out 2 | In    | Out 1       | Out 2 | In    | Out 1       | Out 2 | In    | Out 1       | Out 2 | In    | Out 1       | Out 2 | In    | Out 1       | Out 2 |
| b1-13       | b1-13                           | b1-13 | b2-13 | b2-13    | b2-13 | b3-13       | b3-13 | b3-13 | b4-13 | b4-13       | b4-13 | b5-13 | b5-13       | b5-13 | b6-13 | b6-13       | b6-13 | b7-13 | b7-13       | b7-13 | b8-13 | b8-13       | b8-13 | b9-13 | b9-13       | b9-13 |
| In          | Out 1                           | Out 2 | In    | Out 1    | Out 2 | In          | Out 1 | Out 2 | In    | Out 1       | Out 2 | In    | Out 1       | Out 2 | In    | Out 1       | Out 2 | In    | Out 1       | Out 2 | In    | Out 1       | Out 2 | In    | Out 1       | Out 2 |
| b1-14       | b1-14                           | b1-14 | b2-14 | b2-14    | b2-14 | b3-14       | b3-14 | b3-14 | b4-14 | b4-14       | b4-14 | b5-14 | b5-14       | b5-14 | b6-14 | b6-14       | b6-14 | b7-14 | b7-14       | b7-14 | b8-14 | b8-14       | b8-14 | b9-14 | b9-14       | b9-14 |
| In          | Out 1                           | Out 2 | In    | Out 1    | Out 2 | In          | Out 1 | Out 2 | In    | Out 1       | Out 2 | In    | Out 1       | Out 2 | In    | Out 1       | Out 2 | In    | Out 1       | Out 2 | In    | Out 1       | Out 2 | In    | Out 1       | Out 2 |
| b1-15       | b1-15                           | b1-15 | b2-15 | b2-15    | b2-15 | b3-15       | b3-15 | b3-15 | b4-15 | b4-15       | b4-15 | b5-15 | b5-15       | b5-15 | b6-15 | b6-15       | b6-15 | b7-15 | b7-15       | b7-15 | b8-15 | b8-15       | b8-15 | b9-15 | b9-15       | b9-15 |
| In          | Out 1                           | Out 2 | In    | Out 1    | Out 2 | In          | Out 1 | Out 2 | In    | Out 1       | Out 2 | In    | Out 1       | Out 2 | In    | Out 1       | Out 2 | In    | Out 1       | Out 2 | In    | Out 1       | Out 2 | In    | Out 1       | Out 2 |
| b1-16       | b1-16                           | b1-16 | b2-16 | b2-16    | b2-16 | b3-16       | b3-16 | b3-16 | b4-16 | b4-16       | b4-16 | b5-16 | b5-16       | b5-16 | b6-16 | b6-16       | b6-16 | b7-16 | b7-16       | b7-16 | b8-16 | b8-16       | b8-16 | b9-16 | b9-16       | b9-16 |
| In          | Out 1                           | Out 2 | In    | Out 1    | Out 2 | In          | Out 1 | Out 2 | In    | Out 1       | Out 2 | In    | Out 1       | Out 2 | In    | Out 1       | Out 2 | In    | Out 1       | Out 2 | In    | Out 1       | Out 2 | In    | Out 1       | Out 2 |
|             |                                 |       |       |          |       |             |       |       |       |             |       |       | Close       |       |       |             |       |       |             |       |       |             |       |       |             |       |

Figure 7.10: **HCal Front-End Electronics RR1 Amplifier.** This window shows the PS776 amplifier geometry for electronics rack RR1. Clicking the individual channels will print out the cable connection information for that channel.

# Bibliography

- A. I. Akhiezer et al. Scattering of electrons by protons. Soviet Physics Journal of Experimental and Theoretical Physics, 6(3):588–594, March 1958.
- [2] Raymond G. Arnold, Carl E. Carlson, and Franz Gross. Polarization transfer in elastic electron scattering from nucleons and deuterons. *Phys. Rev. C*, 23:363–374, Jan 1981.
- [3] P. E. Bosted. Empirical fit to the nucleon electromagnetic form factors. *Phys. Rev. C*, 51:409–411, Jan 1995.
- [4] V. Brio et al. Hcal-j: Hadron calorimeter for the study of nucleon form factors at jefferson lab. Radiation Effects & Defects in Solids, 173(9–10):857–871, 1953.
- [5] G. Cates, B. Wojtsekhowski, et al. Measurement of the Neutron Electromagnetic Form Factor Ratio  $G_E^n/G_M^n$  G at High  $Q^2$ .
- [6] E. E. Chambers and R. Hofstadter. Structure of the proton. Phys. Rev., 103:1454–1463, Sep 1956.
- [7] Cisbani, Evaristo. Overview of nucleon form factor experiments with 12 gev at jefferson lab. EPJ Web of Conferences, 73:01008, 2014.
- [8] C. F. Perdrisat et al. Large Acceptance Proton Form Factor Ratio Method at 13 and 15 (GeV/c)<sup>2</sup> Using Recoil Polarization Method.
- [9] B. Quinn, B. Wojtsekhowski, et al. Precision Measurement of the Neutron Magnetic Form Factor Up to  $Q^2 = 18.0 \, (\text{GeV/c})^2$  by the Ratio Method.